Руководство пользователя Модуля «Личный кабинет Интернет портала ФИПС» и приложения «Формы подачи заявлений с Интернет портала ФИПС»

# Содержание

| 1 ВВЕДЕНИЕ                                                     | 3       |
|----------------------------------------------------------------|---------|
| 1.1 Область применения                                         | 3       |
| 2 РАБОТА С ЛИЧНЫМ КАБИНЕТОМ                                    | 4       |
| 2.1 Вход в личный кабинет                                      | 4       |
| 2.2 Регистрация новой учетной записи ЛК                        | 5       |
| 2.3 Заявки                                                     | 5       |
| 2.4 Переписка                                                  | 10      |
| 2.5 Черновики                                                  | 11      |
| 2.6 Выход                                                      | 12      |
| З РАБОТА С ФОРМАМИ ПОДАЧИ ЗАЯВЛЕНИЙ С ИНТЕРНЕТ ПОРТАЛА ФИПС    | 13      |
| 3.1 Подача заявления на выдачу патента на промышленный образец | 13<br>J |
| данных                                                         | 40      |

## 1 Введение

#### 1.1 Область применения

Настоящее руководство предназначено для пользователей модуля Личный кабинет Интернет портала ФИПС и приложения Формы подачи заявлений с Интернет портала ФИПС (далее по тексту – приложение, система, ЛК). Приложение предназначено для направления корреспонденции в ФИПС и получения корреспонденцию из ФИПС и для обеспечения возможности осуществить подачу в электронной форме заявлений с интернет портала ФИПС.

## 2 Работа с Личным кабинетом

#### 2.1 Вход в личный кабинет

Для входа в личный кабинет требуется на главной странице Интернет сайте ФИПС перейти на страницу «Личный кабинет по переписке по заявкам». В открывшемся окне нажать кнопку «Вход в Личный кабинет».

В открывшейся форме необходимо заполнить поля «Имя пользователя», «Пароль» и нажать кнопку «Войти в личный кабинет».

| зазыха / Личный кабинет<br>IИЧНЫЙ КАБИНЕТ<br>IXXQ В ЛИЧНЫЙ Кабинет введите имя пользователя и пароль<br>ИМЯ ПОЛьЗОВАТЕЛЯ ПАРОЛЬ  | Алексай кабинет<br>ТИЧНЫЙ КАБИНЕТ<br>ЗХОД В ЛИЧНЫЙ КАБИНЕТ<br>ШИЯ ПОЛЬЗОВАТЕЛЯ ПАРОЛЬ                                     | федеральный институт<br>промышленной<br>совственности  |        |
|----------------------------------------------------------------------------------------------------|----------------------------------------------------------------------------------------------------|--------------------------------------------------------|--------|
| <b>ЧНЫЙ КАБИНЕТ</b><br>ЭД В ЛИЧНЫЙ КАБИНЕТ<br>входа в личный кабинет введите имя попъзователя и паропь<br>мя пользователя пароль | ЧНЫЙ КАБИНЕТ<br>ЭД В ЛИЧНЫЙ КАБИНЕТ<br>ехода в личный кабинет введите имя пользователя и пароль<br>мя пользователя пароль | цав / Личный кабинет                                   |        |
| IXOQ В ЛИЧНЫЙ КАБИНЕТ<br>ля входа в личный кабинет введите имя пользователя и пароль<br>ИМЯ ПОЛЬЗОВАТЕЛЯ ПАРОЛЬ                  | ИХОД В ЛИЧНЫЙ КАБИНЕТ<br>(ля входа в личный кабинет введите имя пользователя и пароль<br>ИМЯ ПОЛЬЗОВАТЕЛЯ ПАРОЛЬ          | ЧНЫЙ КАБИНЕТ                                           |        |
| имя пользователя пользователя и пароль Имя пользователя и пароль ПАРОЛЬ                                                          | ля входа в личный кабинет введите имя пользователя и пароль ИМЯ ПОЛЬЗОВАТЕЛЯ ПАРОЛЬ                                       | ОД В ЛИЧНЫЙ КАБИНЕТ                                    |        |
| ИМЯ ПОЛЬЗОВАТЕЛЯ ПАРОЛЬ                                                                                                    |                                                                                                    | входа в личный кабинет введите имя пользователя и пари | роль   |
|                                                                                                    |                                                                                                    | ИМЯ ПОЛЬЗОВАТЕЛЯ                                       | ПАРОЛЬ |

Рисунок 1. Форма входа

В случае неуспешной авторизации появится системное сообщение: «Неправильный(ые) имя пользователя и/или пароль».

|                        | Седеральный институт<br>промышленной<br>совственности                                                                                                    |        |                        | CAÎT POCIATENTA |   |
|------------------------|----------------------------------------------------------------------------------------------------|--------|------------------------|-----------------|---|
|                        |                                                                                                    |        |                        |                 |   |
| Henpaвильный(ые) имя п | льзователя и/или пароль                                                                                                    |        |                        |                 | × |
|                        | Главие / Личный кабинет<br>ЛИЧНЫЙ КАБИНЕТ<br>ВХОД В ЛИЧНЫЙ КАБИНЕТ<br>Для входа в личный кабинет весците имя пользователя и пароль<br>ИМЯ ПОЛЬЗОВАТЕЛЯ<br>admin | ПАРОЛЬ |                        | -<br>Þ          |   |
|                        |                                                                                                    |        | ВОЙТИ В ЛИЧНЫЙ КАБИНЕТ |                 |   |

Рисунок 2. Неуспешная авторизация

В случае успешной авторизации открывается форма с главным меню личного кабинета.

| ФЕДЕРАЛЬНЫЙ ИНСТИТУТ<br>ПРОМЫШЛЕННОЙ<br>СОБСТВЕННОСТИ                                                                                                    |                                                                                 |       | CAÑT POCITATENTA |
|----------------------------------------------------------------------------------------------------|---------------------------------------------------------------------------------|-------|------------------|
| Главная / Личный кабинет<br>ЛИЧНЫЙ КАБИНЕТ                                                                                                    |                                                                                 |       |                  |
| ПЕРЕПИСКА                                                                                                    | ЗАЯВКИ                                                                          | Выход |                  |
| ПОДАЧА ЗАЯВЛЕНИЙ:                                                                                                    |                                                                                 |       |                  |
| Заявление о выдаче патента на промышленный образ<br>Заявление о государственной регистрации программы<br>Заявление о выдаче патента на международный промь | ец<br>для ЭВМ или базы данных<br>ышленный образец в рамках Гаагского соглашения |       |                  |

Рисунок 3. Главное меню

Форма позволяет выбрать раздел для последующих действий с личным кабинетом.

#### 2.2 Регистрация новой учетной записи ЛК

Для первичной регистрации учетной записи в Личном кабинете необходимо нажать кнопку «Зарегистрировать ЛК» на форме входа Рисунок **1.** Форма входаДалее откроется форма для ввода данный новой учетной записи ЛК. Необходимо заполнить все обязательные поля формы и нажать кнопку «Создать». Если все поля заполнены корректно, то будет создан новый личный кабинет и на указанный адрес электронной почты отправлено письмо.

| ФЕДЕРАЛЬНЫЙ ИНСТИТУТ<br>ПРОМЫШЛЕННОЙ<br>СОБСТВЕННОСТИ                                                                                                    |                                                                                                    | CAÑT POCHATENTA |
|----------------------------------------------------------------------------------------------------|----------------------------------------------------------------------------------------------------|-----------------|
| лавная / Новый пользователь                                                                                                    |                                                                                                    |                 |
| ИЧНЫЙ КАБИНЕТ                                                                                                    |                                                                                                    |                 |
| ОВЫЙ ПОЛЬЗОВАТЕЛЬ                                                                                                    |                                                                                                    |                 |
|                                                                                                    |                                                                                                    |                 |
| Я подтверждаю, что ознакомлен с принципами и правилам<br>№ 152-ФЗ, а также даю согласие на обработку своих перс<br>уточничие (общевение изменение) использование перес<br>уточничие (общевение изменение) использование перес | и обработки персональных данных, предусмотренными Федеральным законом от 27.07.2008<br>нальных данных включая (без ограничения) сбор, систематизацию, накопление, кранение,<br>ари третым пака пас огранителяемия войствий по обмении инфользиние (безпиниялисние) |                 |
| блокирование персональных данных, а также осуществлен<br>Федерации.                                                                                                    | су устано иншегудно осуществляет доказани по очену у передельство особлительством Российской<br>не любых иных действий, предусмотренных действующим законодательством Российской                                                                                   |                 |
| ФИО*                                                                                                    | E-MAIL*                                                                                                    |                 |
| логин*                                                                                                    | пароль•                                                                                                    |                 |
| userapp4467                                                                                                    |                                                                                                    |                 |
| снилс*                                                                                                    |                                                                                                    |                 |
|                                                                                                    |                                                                                                    |                 |
| Поля с * обязательны для заполнения                                                                                                    |                                                                                                    |                 |
| CO28475 CEDACUTE U25 FURTHER                                                                                                    |                                                                                                    |                 |

Рисунок 4. Новый пользователь

#### 2.3 Заявки

При выборе пункта главного меню «Заявки» на экране появится

следующая форма, содержащая заявки данного пользователя ЛК. Список заявок может отображаться в табличном или блочном виде.

| ФЕДЕРАЛЬНЫЙ ИНСТИТУТ<br>ПРОМЫШЛЕННОЙ<br>СОБСТВЕННОСТИ                              |                                                                          |                                                                          | CAÑT POCIATENTA                                                   |
|------------------------------------------------------------------------------------|--------------------------------------------------------------------------|--------------------------------------------------------------------------|-------------------------------------------------------------------|
| Паявая / Лененій кабенет / Заявон<br>ЛИЧНЫЙ КАБИНЕТ<br>ЗАЯВКИ<br>Договор: ЛК234542 |                                                                          |                                                                          | <mark>личный кабинет</mark><br>— <b>Заявки</b><br>— Полать заявку |
| ФИЛЬТРАЦИЯ<br>НОМЕР ЗАЯВКИ<br>ЧЕРНОВИК<br>Не важно •                               | ВИД ЗАЯВКИ<br>Все виды заявок                                            | ПЕРЕПИСКА<br>• Не важно • • • • • • • • • • • • • • • • • • •            |                                                                   |
|                                                                                    |                                                                          |                                                                          |                                                                   |
| 2017118117<br>Заявка на изобретение<br>Название:<br>Переписка: Открыта             | 2018791434<br>Заявка на товарный знак<br>Название:<br>Переписка: Открыта | 2018806424<br>Заявка на товарный знак<br>Название:<br>Переписка: Открыта |                                                                   |

Рисунок 5. Заявки в блочном виде

| обсерельный институт<br>промышленной<br>собственности                                                                  | Cult POCIATIONA                               |
|----------------------------------------------------------------------------------------------------|-----------------------------------------------|
| Павлая / Лисний кобинет / Занкон<br>ЛИЧНЫЙ КАБИНЕТ<br>ЗАЯВКИ<br>Договор: ЛК234542                                      | Личный кабинет<br>— Заявон<br>— Долеть заявку |
| ФИЛЬТРАЦИЯ           НОМЕР ЗАЯВКИ           ВИД ЗАЯВКИ           Все виды заявок           ЧЕРНОВИК           Не важно | ПЕРЕПИСКА<br>Не важно •<br>ПОКАЗАТЬ СЕРОСИТЬ  |
| номер заявки млз. название                                                                                             | ПЕРЕЛИСА                                      |
| Заявка на изобретение 2017118117<br>Заявка на товарный знак 2018791434<br>Заявка на товарный знак 2018806424           | Открыта<br>Открыта<br>Открыта                 |

Рисунок 6. Заявки в табличном виде

Поиск заявки можно провести по следующим критериям:

- Номер заявки возможен поиск по части номера;
- Вид заявки;
- Переписка открыта, закрыта;

– Черновик.

Для получения результата по выбранным критериям необходимо нажать на кнопку «Показать». Кнопка «Сбросить» предназначена для очистки параметров предыдущего выбора критериев и результатов поиска.

Для просмотра переписки по одной заявке в полученных результатах, необходимо нажать на блок конкретной заявки, содержащей в шапке вид и номер заявки, после чего на экране откроется следующая форма.

| ФЕДЕРАЛЬНЫ<br>ПРОМЫШЛЕН<br>СОБСТВЕННО | Й ИНСТИТУТ<br>НОЙ<br>СТИ         |                                                   |                                                   | CAÎT POCINITENTA                                                             |
|---------------------------------------|----------------------------------|---------------------------------------------------|---------------------------------------------------|------------------------------------------------------------------------------|
| Главная / Личный каб<br>ЛИЧНЫЙ КАБИН  | инет / Заявки пользователя / Зая | 18/2                                              |                                                   |                                                                              |
| ЗАЯВКА НА ПРО<br>Название: для        | ГРАММУ ЭВМ 200000000<br>проверки | О                                                 | HOBOE FINGEMO TRO BARBICE                         | ЛИЧНЫЙ КАБИНЕТ<br>— Заявки<br>— Заявка 200000000<br>— Новое письмо по заявке |
| <b>ФИЛЬТРАЦИЯ</b><br>ВИД КОРРЕСПОНД   | ЕНЦИИ                            | ЗА ВРЕМЯ                                          | ~                                                 | 200000000<br>— Полать заявку                                                 |
| Вся переписка                         |                                  | • Без учета даты                                  | ПОКАЗАТЬ СБРОСИТЬ                                 |                                                                              |
|                                       |                                  |                                                   |                                                   |                                                                              |
| ДАТА                                  | ТИП КОРРЕСПОНДЕНИЦИИ             | файл                                              | эцл                                               |                                                                              |
| 27-12-2018<br>15:42:33                | Отправленная<br>корреспонденция  | 2016129126-045344-201812131453-05-1-<br>0.zip.jpg | 2016129126-045344-201812131453-05-1-<br>0.zip.sig |                                                                              |
| 27-12-2018<br>15:39:40                | Отправленная<br>корреспонденция  | 2016129126-045344-201812131453-05-1-<br>0.zip.jpg | 2016129126-045344-201812131453-05-1-<br>O.zip.sig |                                                                              |
| 27-12-2018<br>15:07:06                | Отправленная<br>корреспонденция  | 2016129126-045344-201812131453-05-1-<br>0.zip.jpg | 2016129126-045344-201812131453-05-1-<br>0.zip.sig |                                                                              |
| 27-12-2018                            | Отправленная                     | 2016129126-045344-201812131453-05-1-              | 2016129126-045344-201812131453-05-1-              |                                                                              |

Рисунок 7. Переписка по заявке

На странице переписки представлена вся корреспонденция по заявке, размещенная в Личном кабинете. Форма позволяет редактировать название заявки, осуществлять поиск корреспонденции и отправлять новую корреспонденцию по заявке.

При появлении новой корреспонденции, отправленной из ФИПС пользователю, пользователь получит уведомление по электронной почте. После этого полученную корреспонденцию можно скачать с этой страницы.

Для редактирования названия заявки необходимо ввести в поле

«Название» соответствующий текст и нажать кнопку «Сохранить», после чего появится системное сообщение «Объект делопроизводства <вид заявки> №<номер заявки> обновлен.».

|                | ФЕДЕРАЛЬНЫ<br>ПРОМЫШЛЕН<br>СОБСТВЕННО | й институт<br>ной<br>сти                      |                                                   |                                                   | САЙТ РОСПАТЕН                                                                |
|----------------|---------------------------------------|-----------------------------------------------|---------------------------------------------------|---------------------------------------------------|------------------------------------------------------------------------------|
| бъект делопрои | изводства Заявка на п                 | рограмму ЭВМ № 200000000                      | обновлен.                                         |                                                   |                                                                              |
|                | Главная / Личный кабо<br>ЛИЧНЫЙ КАБИН | инет / <u>Заявки пользователя</u> / Зая<br>ЕТ | akā                                               |                                                   |                                                                              |
|                | ЗАЯВКА НА ПРОІ<br>Название: для і     | ГРАММУ ЭВМ 200000000<br>проверки              | ХРАНИТЬ                                           | новое письмо по заявке                            | ЛИЧНЫЙ КАБИНЕТ<br>— Заявки<br>— Заявка 200000000<br>— Новое письмо по заявке |
|                | <b>ФИЛЬТРАЦИЯ</b><br>ВИД КОРРЕСПОНД   | ЕНЦИИ                                         | ЗА ВРЕМЯ                                          | ~                                                 | 2000000000<br>— Лодать заявку                                                |
|                | Вся перелиска                         |                                               | • Без учета даты                                  | ПОКАЗАТЬ СБРОСИТЬ                                 |                                                                              |
|                |                                       |                                               |                                                   | III III                                           |                                                                              |
|                | ДАТА                                  | ТИП КОРРЕСПОНДЕНИЦИИ                          | ФАЙЛ                                              | эцп                                               |                                                                              |
|                | 27-12-2018<br>15:42:33                | Отправленная<br>корреспонденция               | 2016129126-045344-201812131453-05-1-<br>0.zip.jpg | 2016129126-045344-201812131453-05-1-<br>0.zip.sig |                                                                              |
|                | 27-12-2018<br>15:39:40                | Отправленная<br>корреспонденция               | 2016129126-045344-201812131453-05-1-<br>0.zip.jpg | 2016129126-045344-201812131453-05-1-<br>0.zip.sig |                                                                              |
|                | 27-12-2018                            | Отправленная                                  | 2016129126-045344-201812131453-05-1-              | 2016129126-045344-201812131453-05-1-              |                                                                              |

Рисунок 8. Редактирование названия заявки

Для **поиска** корреспонденции требуется ввести данные в одно или несколько полей фильтра:

- Вид корреспонденции вся переписка, полученная, отправленная корреспонденция;
- За время без учета даты, за сегодня, за 2дня, за 3 дня, за 4 дня, за 5 дней, за 7 дней, за 10 дней, за 14 дней, за 30 дней, за определённую дату, до определенной даты, с определенной даты, за интервал дат.

После выбора одного или нескольких критериев поиска необходимо нажать кнопку «Показать», после чего система выдаст результат по выбранным критериям. Кнопка «Сбросить» предназначена для очистки параметров предыдущего выбора критериев и результатов поиска.

Также на странице переписки есть возможность отправить новую

корреспонденцию в ФИПС. Для этого необходимо нажать на ссылку «Новое письмо по заявке».

| ФЕДЕРАЛЬНЫЙ ИНСТИТУТ<br>ПРОМЫШЛЕННОЙ<br>СОБСТВЕННОСТИ                                          |                                                                                                    | САЙТ РОСПАТЕНТА                                                    |
|------------------------------------------------------------------------------------------------|----------------------------------------------------------------------------------------------------|--------------------------------------------------------------------|
| <u>Главная</u> / <u>Личный кабинет</u> / <u>Заявки</u> / <u>Заявка 3</u> / Н<br>ЛИЧНЫЙ КАБИНЕТ | овое письмо                                                                                               |                                                                    |
| НОВОЕ ПИСЬМО ПО ЗАЯВКЕ                                                                         |                                                                                                    | <u>личный кабинет</u><br>— Заявки<br>Заярис 7                      |
| заявка на полезную модель 5<br>ФАЙЛ С СООБЩЕІ                                                  | нием:                                                                                                    | <ul> <li>– Заявка 3</li> <li>– Новое письмо по заявке 3</li> </ul> |
| Выберите файл<br>Для отправки разреш<br>Размер файла не долу                                   | Файл не выбран<br>ены файлы с расширенияни: .doc .gif .jpg .pdf .rtf .tif .txt .zip<br>кен превышать 5 M6 |                                                                    |
| ФАЙЛ С ЭЦП:<br>Выберите файл<br>Для отправки разреш<br>Размер файла не доло                    | Файл не выбран<br>ени файла с расширением .sig<br>кен превышать 5 M6                                      |                                                                    |
| ЗАГРУЖЕНЫ ФАЙ.<br>Файл:<br>ЭЦП:                                                                | лы:                                                                                                    |                                                                    |
|                                                                                                | ЗАГРУЗИТЬ ФАЙЛЫ                                                                                           |                                                                    |

Рисунок 9. Загрузка файлов перед отправка входящей корреспонденции

На открывшейся странице необходимо выбрать файл с сообщением, файл электронной подписи (при наличии) и нажать кнопку «Загрузить файлы», при этом появится кнопка «Отправить корреспонденцию».

| ФЕДЕРАЛЬНЫЙ ИНСТИТУТ<br>ПРОМЫШЛЕННОЙ<br>СОБСТВЕННОСТИ |                                                                          |                                        |                                                                                      |  | CART POCTATENTA |
|-------------------------------------------------------|--------------------------------------------------------------------------|----------------------------------------|--------------------------------------------------------------------------------------|--|-----------------|
| Главная / Личный кабинет / Заявя                      | о <u>и</u> / <u>Заявка 2000000000</u> / Новое                            | письмо                                 |                                                                                      |  |                 |
| ЛИЧНЫЙ КАБИНЕТ                                        |                                                                          |                                        |                                                                                      |  |                 |
| НОВОЕ ПИСЬМО ПО ЗАЯВН                                 | KE                                                                       |                                        |                                                                                      |  | ЛИЧНЫЙ КАБИНЕТ  |
| Заявка на программу ЭВМ 200000000                     |                                                                          |                                        | <ul> <li>Заявки</li> <li>Заявка 200000000</li> <li>Новое письмо по заявке</li> </ul> |  |                 |
|                                                       | ФАЙЛ ДОКУМЕНТА:                                                          |                                        |                                                                                      |  | 200000000       |
|                                                       |                                                                          |                                        | Обзор                                                                                |  | — Лодать заявку |
|                                                       | Для отправки разрешены файлы с рас                                       | инрениями: .jpg, .jpeg, .pdf Размер фа | айла не должен превышать 5 Мб                                                        |  |                 |
|                                                       | ФАЙЛ С ЭЦП:                                                              |                                        |                                                                                      |  |                 |
|                                                       |                                                                          |                                        | Обзор                                                                                |  |                 |
|                                                       | Для отправки разрешены файлы с рас<br>Размер файла не должен превышать 5 | инреннем .sig<br>M6                    |                                                                                      |  |                 |
|                                                       | ЗАГРУЖЕНЫ ФАЙЛЫ:                                                         |                                        |                                                                                      |  |                 |
|                                                       | Файл:<br>ЭЦП:                                                            |                                        |                                                                                      |  |                 |
|                                                       |                                                                          | ЗАГРУЗИТЬ ФАЙЛЫ                        |                                                                                      |  |                 |

Рисунок 10. Новое письмо по заявке

Корреспонденция не отправлена в ФИПС до момента нажатия кнопки «Отправить корреспонденцию», после нажатия кнопки, в случае успешной

отправки, появляется системное сообщение «Письмо отправлено».

|                   | ФЕДЕРАЛЬНЫЙ ИНСТИТУЛ<br>ПРОМЫШЛЕННОЙ<br>СОБСТВЕННОСТИ | r                                                                                                    | CART FOCUATERIA                                                                |   |
|-------------------|-------------------------------------------------------|----------------------------------------------------------------------------------------------------|--------------------------------------------------------------------------------|---|
| Письмо отправлено |                                                       |                                                                                                    |                                                                                | ^ |
|                   | Плавная / Личный кабинет / Заяв                       | <u>ои / Заявка 3</u> / Новое письмо                                                                                        |                                                                                |   |
|                   | ЛИЧНЫЙ КАБИНЕТ                                        |                                                                                                    |                                                                                |   |
|                   | НОВОЕ ПИСЬМО ПО ЗАЯВ                                  | KE                                                                                                    | ЛИЧНЫЙ КАБИНЕТ                                                                 |   |
|                   | Заявка на полезную модели                             | • 3                                                                                                    | <ul> <li>Заявки</li> <li>Заявка 3</li> <li>Новое письмо по заявке 3</li> </ul> |   |
|                   |                                                       | ФАЙЛ С СООБЩЕНИЕМ:                                                                                                    |                                                                                |   |
|                   |                                                       | Выберите файл Файл не выбран                                                                                               |                                                                                |   |
|                   |                                                       | Для отракки разрешение файли с расширеникни: .doc .glf .gg .pdf .rtf .tlf .txt .zlp<br>Размар файла не должен превышать Мб |                                                                                |   |
|                   |                                                       | ФАЙЛ С ЭЦП:                                                                                                    |                                                                                |   |
|                   |                                                       | Выберите файл Файл не выбран                                                                                               |                                                                                |   |
|                   |                                                       | Для отпраки разрешены файлы с расширеннем sig<br>Размер файла не должен превышить H6                                       |                                                                                |   |
|                   |                                                       | загружены файлы:                                                                                                    |                                                                                |   |
|                   |                                                       | Файл:<br>ЭЦП:                                                                                                    |                                                                                |   |
|                   |                                                       | загрузить файлы                                                                                                    |                                                                                |   |

Рисунок 11. Входящая корреспонденция отправлена

При необходимости загрузить другой файл необходимо повторить предыдущие действия. Если пользователь решит вообще не отправлять этот файл, то достаточно уйти с данной страницы, файл автоматически будет удален через некоторое время.

Изменение или удаление корреспонденции после отправки невозможно.

Прикрепляемые файлы должны соответствовать техническим требованиям к представлению материалов в электронном виде при ведении переписки с использованием сервиса «Личный кабинет».

#### 2.4 Переписка

При выборе пункта главного меню «Переписка» на экране появится следующая форма, содержащая переписку по всем заявкам пользователя.

| СООСТВЕННО               | CTM              |                        |                                 |                  |          |         |        | CART POCIATENT                                                                       |
|--------------------------|------------------|------------------------|---------------------------------|------------------|----------|---------|--------|--------------------------------------------------------------------------------------|
| ичный кабин              | ниет / Перелиска |                        |                                 |                  |          |         |        |                                                                                      |
| ЕРЕПИСКА                 |                  |                        |                                 |                  |          |         |        | ЛИЧНЫЙ КАБИНЕТ                                                                       |
| loroвор: <b>ЛК2345</b>   | 42               |                        |                                 |                  |          |         |        | <ul> <li>Заявки</li> <li>Заявка МПЗ:</li> <li>Новое письмо по заявке МПЗ:</li> </ul> |
| ФИЛЬТРАЦИЯ               |                  |                        |                                 |                  |          |         | $\sim$ | — Полать заявку                                                                      |
| НОМЕР ЗАЯВКИ             |                  |                        |                                 | ВИД ЗАЯВКИ       |          |         |        |                                                                                      |
|                          |                  |                        |                                 | Все виды заявок  |          |         | •      |                                                                                      |
| вид корреспонд           | ЕНЦИИ            |                        |                                 | ЗА ВРЕМЯ         |          |         |        |                                                                                      |
| Вся переписка            |                  |                        | •                               | Без учета даты   |          |         | •      |                                                                                      |
|                          |                  |                        |                                 |                  | ПОКАЗАТЬ | СБРОСИ  | ть     |                                                                                      |
|                          |                  |                        |                                 |                  |          |         |        |                                                                                      |
|                          |                  |                        |                                 |                  |          |         | ≣⊞     |                                                                                      |
| вид заявки               | НОМЕР<br>ЗАЯВКИ  | ДАТА                   | вид<br>корреспондениции         | ФАЙЛ             | эцл      |         |        |                                                                                      |
| Заявка на<br>изобретение | 2017118116       | 27-12-2018<br>19:27:07 | Отправленная<br>корреспонденция | content3.pdf     | Signatu  | re3.sig |        |                                                                                      |
| Заявка на изобретение    | 2017118116       | 27-12-2018<br>19:24:23 | Отправленная<br>корреспонденция | TMA130000230.tlf |          |         |        |                                                                                      |

Рисунок 12. Переписка

Форма позволяет сделать фильтрацию переписки по следующим критериям:

- Номер заявки;
- Вид заявки;
- Вид корреспонденции;
- За время.

После выбора одного или нескольких критериев в данной форме требуется нажать кнопку «Показать», после чего система выдаст результат по выбранным критериям. Кнопка «Сбросить» предназначена для очистки параметров предыдущего выбора критериев и результатов поиска.

В результатах поиска можно загрузить на свой компьютер приложенные к письму файлы.

#### 2.5 Черновики

При заполнении формы подачи заявления можно на любом шаге заполнения формы сохранить Черновик для последующего заполнения. Сохраненные черновики будут доступны в списке заявок (пункт главного меню «Заявки»). Можно использовать фильтра Черновики для отображения только Черновиков. При переходе по ссылке в столбце «Номер заявки» открывается форма заявления с сохраненными ранее данными и возможно продолжить заполнять данные полей заявления.

Черновик может быть удален при нажатии на «Удалить Черновки» в соответствующей строке.

| ФЕДЕРАЛЬНЫЙ ИНСТИТУТ<br>ПРОМЫШЛЕННОЙ<br>СОБСТВЕННОСТИ                              |                               |     |                                |              |                                  |           |                                      |                                                             | САЙТ РОСПАТЕНТА |
|------------------------------------------------------------------------------------|-------------------------------|-----|--------------------------------|--------------|----------------------------------|-----------|--------------------------------------|-------------------------------------------------------------|-----------------|
| Главная / Личений хабинет / Заявки<br>ЛИЧНЫЙ КАБИНЕТ                               |                               |     |                                |              |                                  |           |                                      |                                                             |                 |
| <b>ЗАЯВКИ</b><br>Договор: <b>ЛК234542</b>                                          |                               |     |                                |              |                                  |           |                                      | <u>ЛИЧНЫЙ КАБИНЕТ</u><br>— Заявки<br>— <u>Лодать заявку</u> |                 |
| <b>ФИЛЬТРАЦИЯ</b><br>НОМЕР ЗАЯВКИ                                                  | ВИД ЗАЯВКИ<br>Все виды заявок |     |                                | •            | ПЕРЕПИСКА<br>Не важно            |           | •                                    |                                                             |                 |
| ЧЕРНОВИК<br>Да Т                                                                   |                               |     |                                |              |                                  |           |                                      |                                                             |                 |
|                                                                                    |                               |     |                                |              | ПОКАЗАТЬ                         |           | СБРОСИТЬ                             |                                                             |                 |
| номер заявки                                                                       |                               | мпз | НАЗВАНИЕ                       |              |                                  | ПЕРЕПИСКА |                                      |                                                             |                 |
| Черновик Заявка на промышленный образец<br>Черновик Заявка на промышленный образец |                               |     | Черновик обно<br>Черновик обно | влен<br>влен | 14.01.19 13:26<br>14.01.19 13:10 |           | Удалить черновик<br>Удалить черновик |                                                             |                 |
| Черновик Заявка на промышленный образец                                            |                               |     | Черновик обно                  | влен         | 14.01.19 12:50                   |           | Удалить черновик                     |                                                             |                 |

Рисунок 13. Черновики

#### 2.6 Выход

При выборе пункта главного меню «Выход», осуществляется возврат на форму авторизации.

#### 3 Работа с Формами подачи заявлений с Интернет портала ФИПС

Для подачи заявления в электронном виде через Формы подачи заявлений с Интернет портала ФИПС необходимо войти в Личный кабинет используя свою учетную запись (логин/пароль) (см. п 2.1.) или зарегистрировать новую учетную запись (см. п.2.2.).

# 3.1 Подача заявления на выдачу патента на промышленный образец

После успешной авторизации откроется форма с главным меню Личного кабинета (Рисунок 3. Главное меню).

При выборе пункта меню «Заявление о выдаче патента на промышленный образец» на экране появится форма «Адрес для переписки» шаг 1(Рис.14).

Переход к каждому последующему шагу осуществляется нажатием кнопки «Далее», чтобы вернуться к предыдущему шагу необходимо нажать кнопку «Назад», чтобы вернуться к первому шагу нажмите кнопку «В начало». Для сохранения Черновика заявления для последующего внесения правок необходимо использовать кнопку «Сохранить Черновик».

| ЧНЫЙ КАБИНЕТ       |                                                           |                    |                                                                          |
|--------------------|-----------------------------------------------------------|--------------------|--------------------------------------------------------------------------|
| ЯВЛЕНИЕ О ВЫДАЧЕ П | АТЕНТА НА ПРОМЫШЛЕННЫЙ ОБРАЗЕЦ                            | СОХРАНИТЬ ЧЕРНОВИК | ЛИЧНЫЙ КАБИНЕТ<br>— Заявки                                               |
| JAF 1 M3 11        |                                                           |                    | <ul> <li>— Заявка МПЗ:</li> <li>— Новое письмо по заявке МПЗ:</li> </ul> |
|                    | Адрес для переписки<br>ФИО и/или наименование адресата: " |                    | — Подать заявку                                                          |
|                    | Адрес для переписки:*                                     |                    |                                                                          |
|                    | Телефон:                                                  |                    |                                                                          |
|                    | Факс:                                                     |                    |                                                                          |
|                    | E-mail:                                                   |                    |                                                                          |

Рисунок 14 – Шаг 1. Заявление на выдачу патента на промышленный образец. Адрес для переписки

Поля «ФИО и/или наименование адресата» и «Адрес для переписки» заполняются в обязательном порядке, поля «Телефон» и «Факс» - не обязательны для заполнения и заполнятся в свободном формате. Поле «E-mail» - адрес электронной почты не обязательно для заполнения, валидируется на соответствие шаблону электронных адресов.

При не заполнении обязательных полей формы и попытке перейти к следующему шагу на экране появится сообщение «Это поле необходимо заполнить» (Рис.15).

| ИЧНЫЙ КАБИНЕТ        |                                    |                    |                                                                          |
|----------------------|------------------------------------|--------------------|--------------------------------------------------------------------------|
| ЯВЛЕНИЕ О ВЫДАЧЕ ПАТ | ТЕНТА НА ПРОМЫШЛЕННЫЙ ОБРАЗЕЦ      | СОХРАНИТЬ ЧЕРНОВИК | <u>ЛИЧНЫЙ КАБИНЕТ</u><br>— Заявки                                        |
| ШАГ 1 ИЗ 11          |                                    |                    | <ul> <li>— Заявка МПЗ:</li> <li>— Новое письмо по заявке МПЗ:</li> </ul> |
|                      | Адрес для переписки                |                    | — Подать заявку                                                          |
|                      | ФИО и/или наименование адресата: • |                    |                                                                          |
|                      | Это поле необходимо заполнить.     |                    |                                                                          |
|                      | Адрес для переписки: *             |                    |                                                                          |
|                      | Это поле необходимо заполнить.     |                    |                                                                          |
|                      | Телефон:                           |                    |                                                                          |
|                      |                                    |                    |                                                                          |
|                      | Факс                               |                    |                                                                          |
|                      | E-mail:                            |                    |                                                                          |
|                      |                                    |                    |                                                                          |

Рисунок 15 – Шаг 1. Заявление на выдачу патента на промышленный образец. Адрес для переписки

При правильном заполнении формы на экране откроется следующая форма «Заявление на выдачу патента на промышленный образец. Шаг 2. Информация о заявлении» (Рис.16).

| ИЧНЫЙ КАБИНЕТ     | niner / uneurstancio u uugens neistate nei ryomeurstationa udgedti.                                                                                  |                    |                                                                        |
|-------------------|----------------------------------------------------------------------------------------------------|--------------------|------------------------------------------------------------------------|
| АЯВЛЕНИЕ О ВЫДАЧЕ | ПАТЕНТА НА ПРОМЫШЛЕННЫЙ ОБРАЗЕЦ                                                                                                    | СОХРАНИТЬ ЧЕРНОВИК | <u>ЛИЧНЫЙ КАБИНЕТ</u><br>— Заявки<br>— Заявка МПЗ:                     |
| ШАГ 2 ИЗ 11       | Информация о заявлении                                                                                                    |                    | <ul> <li>Новое письмо по заявке МПЗ:</li> <li>Подать заявку</li> </ul> |
|                   | Название промышленного образца:*                                                                                                    |                    |                                                                        |
|                   | <ul> <li>Заявление подвется в отношении одного промышленного образца</li> <li>Заявление подвется в отношении группы промышленных образцов</li> </ul> |                    |                                                                        |
|                   | Изображение нзделия в целом<br>Изображение промышленного образа в целом (формат JPG, JPEG):                                                          |                    |                                                                        |
|                   | Budeparte qaàn Odisop<br>Vizanen                                                                                                    |                    |                                                                        |
|                   | <ul> <li>Добавить изображение изделия в целом</li> <li>Поля с * обязательны для заполнения</li> </ul>                                                |                    |                                                                        |
|                   | в начало назад далее                                                                                                    |                    |                                                                        |

Рисунок 16 – Шаг 1. Заявление на выдачу патента на промышленный образец Информация о заявлении (Вариант1)

Данная форма предполагает несколько вариантов заполнения:

Вариант заполнения 1:

Данный вариант отображается при выборе радиокнопки

(переключатель) «Заявление подается в отношении одного промышленного образца».

Заполняется обязательное поле «Название промышленного образца», при выборе радиокнопки «Заявление подается в отношении одного промышленного образца» открывается набор полей, соответствующий варианту заполнения 1.

При нажатии кнопки «Добавить изображение изделия в целом» добавляется блок «Изображение изделия в целом» для загрузки изображения промышленного образца в целом. Файл загружается в формате JPG, JPEG в поле «Изображение промышленного образца в целом». При ошибочной загрузке файла нажать кнопку «Удалить» (Рис.16).

Вариант заполнения 2:

Данный вариант отображается при выборе радиокнопки (переключатель) «Заявление подается в отношении группы промышленных образцов» и одновременном выборе радиокнопки «Варианты» (Рис.17).

| ЛИЧНЫЙ КАБИНЕТ                |                                                                                                    |                                     |                    |                                                                          |
|-------------------------------|----------------------------------------------------------------------------------------------------|-------------------------------------|--------------------|--------------------------------------------------------------------------|
| ЗАЯВЛЕНИЕ О ВЫДАЧЕ ПАТЕНТА НА | ПРОМЫШЛЕННЫЙ ОБРАЗЕЦ                                                                                                   |                                     | СОХРАНИТЬ ЧЕРНОВИК | <u>ЛИЧНЫЙ КАБИНЕТ</u><br>— Заявки                                        |
| ШАГ 2 ИЗ 11                   |                                                                                                    |                                     |                    | <ul> <li>— Заявка МПЗ:</li> <li>— Новое письмо по заявке МПЗ:</li> </ul> |
| Инфс                          | рмация о заявлении<br>Название промышленного образца: *                                                                |                                     |                    | — Подать заявку                                                          |
|                               |                                                                                                    |                                     |                    |                                                                          |
|                               | <ul> <li>Заявление подается в отношении одного промыщ</li> <li>Заявление подается в отношении группы промыц</li> </ul> | ленного образца<br>іленных образцов |                    |                                                                          |
|                               | <ul> <li>Набор/комплект и его части</li> <li>Варианты</li> </ul>                                                       |                                     |                    |                                                                          |
| Вари                          | нты<br>Название с указанием номера варианта: *                                                                         |                                     |                    |                                                                          |
|                               | Изображение варианта (формат<br>JPG, JPEG):<br>Обзор                                                                   |                                     |                    |                                                                          |
|                               | Удалить                                                                                                    |                                     |                    |                                                                          |
|                               | + Добавить изображение варианта                                                                                        |                                     |                    |                                                                          |
|                               |                                                                                                    | Удалить вариант                     |                    |                                                                          |
| <u>+ До</u><br>Поля           | бавить вариант<br>• обязательны для заполнения                                                                         |                                     |                    |                                                                          |
|                               | В НАЧАЛО НАЗАД                                                                                                    | ДАЛЕЕ                               |                    |                                                                          |

Рисунок 17 – Шаг 2.Заявление на выдачу патента на промышленный образец. Информация о заявлении (Вариант 2)

Заполняется обязательное поле «Название промышленного образца», при выборе радиокнопки «Заявление подается в отношении группы промышленных образцов» открывается набор полей и радиокнопок (переключателей). При выборе радиокнопки «Варианты», форма заполнятся по варианту заполнения 2 (Рис.17).

При нажатии кнопки «Добавить вариант» будет добавлен блок для загрузки изображений варианта промышленного образца: текстовое поле «Название с указанием номера варианта» в котором в свободной форме указывается номер, кнопка «Добавить изображение варианта» при нажатии на которую добавится поле «Изображение варианта» с возможностью загрузки изображения в формате JPG, JPEG и кнопка «Удалить» при нажатии на которую, удаляется поле для загрузки варианта, при нажатии на кнопку «Удалить вариант», удаляется весь блок (Рис.17).

Вариант заполнения 3:

Данный вариант отображается при выборе радиокнопки (переключатель) «Заявление подается в отношении группы промышленных образцов» и одновременном выборе радиокнопки «Набор/компонент и его части» (Рис.18).

| ФЕДЕРАЛЬНЫЙ ИНСТИТУТ<br>ПРОМЫШЛЕННОЙ<br>СОБСТВЕННОСТИ                                                                                                    |                                                                                                    |                    |                                   | САЙТ РОСПАТЕНТА |
|----------------------------------------------------------------------------------------------------|----------------------------------------------------------------------------------------------------|--------------------|-----------------------------------|-----------------|
| Павная / Личный кабинет / <u>Заявии</u> / Заявление о выдаче патента на<br>ПИЦНЫЙ КАБИНЕТ                                                                                                    | промышленный образец                                                                                                    |                    |                                   |                 |
| ЗАЯВЛЕНИЕ О ВЫДАЧЕ ПАТЕНТА НА ПРОМЫШЛЕНН                                                                                                    | ЫЙ ОБРАЗЕЦ                                                                                                    | СОХРАНИТЬ ЧЕРНОВИК | <u>ЛИЧНЫЙ КАБИНЕТ</u><br>— Заявки |                 |
| ШАГ 2 ИЗ 11<br>Информация о заявлении<br>Название прочинш<br>Вазвление под<br>Вазвление под<br>Вазвление | тенного образца: *<br>тется в отношении одного промышленного образца<br>тется в отношении группы промышленных образцов<br>тект и его части<br>в целом: * |                    | — Подать заякку                   |                 |
| Название изделия<br>Изображение изделия в<br>+ Добавить изображение<br>Самостоятельная часть из<br>+ Добавить самостоятель<br>Поля с * обязательны для за<br>В НАЧАЛО                                                                                                    | в целом: *<br>слом<br>изделия в целом<br>еслия<br>чую часть изделия<br>оранения<br>НАЗАД ДАЛЕЕ                                                           |                    |                                   |                 |

Рисунок 18 – Шаг 2. Заявление на выдачу патента на промышленный образец. Информация о заявлении (Вариант 3)

Отображаются блоки:

– «Описание» с обязательным для заполнения полем «Название изделия в целом» и кнопкой «Добавить изображение изделия в целом», при нажатии на которую откроется блок «Изображение изделия в целом», который содержит поле «Изображение промышленного образца в целом» с возможностью загрузки изображений промышленного образца в целом в формате JPG и кнопка «Удалить» при нажатии на которую, блок удаляется;

-«Самостоятельная часть изделия» с кнопкой «Добавить

самостоятельную часть изделия», при нажатии на которую открывается обязательное для заполнения поле «Название самостоятельной части изделия, входящей в набор/комплект» и кнопка «Добавить изображение части» при нажатии на которую открывается поле «Изображение части» с возможности загрузки изображения в формате JPG и кнопка «Удалить» при нажатии поле с загруженным в него файлом удаляется и кнопка «Удалить часть» при нажатии на которую блок удаляется (Puc.18).

При правильном заполнении формы по одному из перечисленных вариантов и переходе к следующему шагу на экране откроется следующая форма «Заявление на выдачу патента на промышленный образец. Шаг 3. Информация о заявителе» (Рис.19).

| ФЕДЕРАЛЬНЫЙ ИНСТИТУТ<br>промышленной<br>собственности                                                          | САЯТ РОСПАТЕНТА             |
|----------------------------------------------------------------------------------------------------|-----------------------------|
| Плавная / Динный кабинет / Заявки / Заявление о выдаче патента на промышленный образец<br>ЛИЧНЫЙ КАБИНЕТ       | ЛИЧНЫЙ КАБИНЕТ              |
| ЗАЯВЛЕНИЕ О ВЫДАЧЕ ПАТЕНТА НА ПРОМЫШЛЕННЫЙ ОБРАЗЕЦ СОХРАНИТЬ ЧЕРНОВИК<br>ШАГ 3 ИЗ 11<br>Информация о заявителе | — Заявки<br>— Подать заявку |
| + Добавить физическое лицо<br>+ Добавить юридическое лицо                                                      |                             |
| Поля с * обязательны для заполнения В НАЧАЛО НАЗАД ДАЛЕЕ                                                       |                             |

Рисунок 19 – Шаг 3. Заявление на выдачу патента на промышленный образец. Информация о заявителе

Для каждого типа заявителей предусмотрен свой набор полей формы. Заявитель – Юридическое лицо (Рис.20):

| ЗАЯВЛЕНИЕ О ВЫДАЧЕ ПАТЕНТА НА ПРОМЫШЛЕННЫЙ ОБРАЗЕЦ                       | СОХРАНИТЬ ЧЕРНОВИК |  |
|--------------------------------------------------------------------------|--------------------|--|
| ШАГ 3 ИЗ 11                                                              | — Подать заявку    |  |
| Информация о заявителе                                                   |                    |  |
| + Добавить физическое лицо                                               |                    |  |
| + Добавить юридическое лицо                                              |                    |  |
| Сведения о заявителе - юридическом лице                                  |                    |  |
| Полное наименование (без сокращений):*                                   |                    |  |
| Полное наименование латинскими буквами:                                  |                    |  |
|                                                                          |                    |  |
| Адрес нахождения (включая название страны и полный почтовый<br>адрес): * |                    |  |
|                                                                          |                    |  |
| Адрес нахождения латинскими буквами:                                     |                    |  |
|                                                                          |                    |  |
| OTPH:*                                                                   |                    |  |
| инн:•                                                                    |                    |  |
|                                                                          |                    |  |
| KNN:                                                                     |                    |  |
|                                                                          |                    |  |
| кио:                                                                     |                    |  |
|                                                                          |                    |  |
| КОД страны: *                                                            |                    |  |
| (RU) Российская Федерация 🔻                                              |                    |  |
| Является по контракту:                                                   |                    |  |
| Роль не определена                                                       |                    |  |
| 32007111b                                                                |                    |  |
| Поля с * обязательны для заполнения                                      |                    |  |
| В НАЧАЛО НАЗАД ДАЛЕЕ                                                     |                    |  |

Рисунок 20 - Шаг 3. Заявление на выдачу патента на промышленный образец. Сведения о

заявителе – юридическом лице

Блок «Сведения о заявителе - юридическом лице», содержит следующие поля для заполнения:

- «Полное наименование (без сокращений)» обязательное поле, заполняется на русском языке;
- «Полное наименование латинскими буквами» дублирование на латинском алфавите;
- «Адрес нахождения (включая название страны и полный почтовый адрес)» заполняется на русском языке;
- «Адрес нахождения латинскими буквами» дублирование на латинском алфавите;
- «ОГРН» (обязательное), основной государственный регистрационный номер;
- «ИНН» (обязательное), индивидуальный номер налогоплательщика;
- «КПП» код причины постановки на учет;
- «КИО» код иностранной организации;
- «Код страны» обязательное поле, выбор страны из выпадающего списка;
- «Является по контракту» роль по контракту, выбор из выпадающего списка

Форма позволяет удалить блок «Сведения о заявителе - юридическом лице» одноименной кнопкой.

Заявитель – Физическое лицо (Рис.21):

| ВЛЕНИЕ О ВЫДАЧЕ ПАТЕН | ТА НА ПРОМЫШЛЕННЫЙ ОБРАЗЕЦ СОКРА                                  | BILL REPHOSING | - Jasou         |
|-----------------------|-------------------------------------------------------------------|----------------|-----------------|
|                       |                                                                   |                | - Dogeth Select |
| ¥ 3 H3 11             |                                                                   |                |                 |
|                       | Информация о заявителе                                            |                |                 |
|                       | <ul> <li>Добавить физическое лицо.</li> </ul>                     |                |                 |
|                       | <ul> <li>Добавить еридическое лицо</li> </ul>                     |                |                 |
|                       | Сведеник о заявителе - физическом лице                            |                |                 |
|                       | Фанилия Иня Отчество: *                                           |                |                 |
|                       |                                                                   |                |                 |
|                       | ФИО. латинскини букаами:                                          |                |                 |
|                       | Адрес нестя кительства (включая название страны и полный почтовый |                |                 |
|                       | aspec).*                                                          |                |                 |
|                       | Адрес неста жительства латинскини буквани:                        |                |                 |
|                       | 100C                                                              |                |                 |
|                       | KOIL (TPRHSC <sup>*</sup>                                         |                |                 |
|                       | (RU) Poccellocas Degepages                                        |                |                 |
|                       | Big powwerts, vapotosepisouero Awwoorts                           |                |                 |
|                       | Песпорт гранданина Российской Федерации                           |                |                 |
|                       | Серия и номер документа, удостоверающего личность:                |                |                 |
|                       |                                                                   |                |                 |
|                       | CHIVE*                                                            |                |                 |
|                       |                                                                   |                |                 |
|                       | Banaetta no sowtoasty                                             |                |                 |
|                       | Ports we oncegenewa                                               |                |                 |
|                       | 100                                                               |                |                 |
|                       |                                                                   |                |                 |
|                       | Поля с * обязательны для заполнения                               |                |                 |
|                       | B MANAGO MAJAR RATE                                               |                |                 |
|                       | Aller Aller                                                       |                |                 |

Рисунок 21 - Шаг 3. Заявление на выдачу патента на промышленный образец. Сведения о заявителе - физическом лице

Блок «Сведения о заявителе - физическом лице» содержит следующие поля:

- «Фамилия имя отчество» обязательное текстовое поле, заполняется на русском языке;
- «Ф.И.О. латинскими буквами» дублирование на латинском алфавите;
- «Адрес места жительства (включая название страны и полный почтовый адрес)» обязательное текстовое поле, заполняется на русском языке;
- «Адрес места жительства латинскими буквами» дублирование на латинском алфавите;
- «ИНН» индивидуальный номер налогоплательщика;
- «Код страны» обязательное поле, выбор страны из выпадающего списка;
- «Вид документа, удостоверяющего личность» выбор из выпадающего списка;
- «СНИЛС» обязательное поле, страховой номер индивидуального лицевого счёта;

 «Является по контракту»— роль по контракту, выбор из выпадающего списка

Форма позволяет удалить блок «Сведения о заявителе - физическом лице» одноименной кнопкой.

Форма «Информация о заявителе» предусматривает добавление более одного заявителя для каждого типа.

При правильном заполнении формы «Заявление на выдачу патента на промышленный образец. Шаг 3. Информация о заявителе» и переходе к следующему шагу на экране откроется следующая форма «Заявление на выдачу патента на промышленный образец. Шаг 4. Объект создан по государственному или муниципальному контракту» (Рис.22).

| осственности                                                                                             |            | САЙТ РОСПАТЕНТА                   |
|----------------------------------------------------------------------------------------------------|------------|-----------------------------------|
| Главная / Динный кабинет / Заявки / Заявление о выдаче патента на промышленный образец<br>ЛИЧНЫЙ КАБИНЕТ |            |                                   |
| ЗАЯВЛЕНИЕ О ВЫДАЧЕ ПАТЕНТА НА ПРОМЫШЛЕННЫЙ ОБРАЗЕЦ СОХРАНИТ                                              | ь черновик | <b>ЛИЧНЫЙ КАБИНЕТ</b><br>— Заявки |
| ШАГ 4 ИЗ 11<br>Объект создан по государственному или муниципальному контракту:                           |            | — Подать заявку                   |

Рисунок 22 – Шаг 4. Заявление на выдачу патента на промышленный образец. Объект создан по государственному или муниципальному контракту

Блок «Объект создан по государственному или муниципальному контракту» содержит следующие радиокнопки (переключатели):

- «Не создан» промышленный образец не создан в рамках контракта с государственными или муниципальными учреждениями;
- «Государственный контракт» промышленный образец создан в рамках контракта с государственными учреждениями;
- «Муниципальный контракт» промышленный образец создан в рамках контракта с муниципальными учреждениями.

Если не выбрана радиокнопка «Не создан», форма предлагает к заполнению следующие блоки:

- «Сведения о контракте» с обязательными полями «Контракт от» и «Номер»;
- «Сведения о заказчике» с кнопками «Добавить юридическое лицо» и «Добавить физическое лицо» при нажатии на которые появляются дополнительные поля, обязательные для заполнения: «Полное наименование, включая организационноправовою форму согласно учредительным документам (без сокращений)» - для юридического лица и «Фамилия Имя отчество» - для физического лица с возможностью удаления посредством кнопок «Удалить»;
- «Сведения об исполнителе» с кнопками «Добавить юридическое лицо» и «Добавить физическое лицо» при нажатии на которые появляются дополнительные поля, обязательные для заполнения: «Полное наименование, включая организационноправовою форму согласно учредительным документам (без сокращений)» - для юридического лица и «Фамилия Имя отчество» - для физического лица с возможностью удаления посредством кнопок «Удалить».

При выборе радиокнопки «Государственный контракт» дополнительно появляются радиокнопки (переключатели) блока «Исключительное право принадлежит»:

- «Российской федерации, от имени которой выступает заказчик»;
- «Субъекту РФ, от имени которого выступает заказчик», в случае выбора открывается поле «Код субъекта РФ» с возможностью выбора);
- «Исполнителю» (Рис.23).

24

| Промышленной     собственности |                                                                                                    |                    | САЙТ РОСПАТЕНТА             |
|--------------------------------|----------------------------------------------------------------------------------------------------|--------------------|-----------------------------|
| алаа / Личный кабинет /        | 220227 / Элекенте на промышленный образец                                                                                                    |                    | <u>ЛИЧНЫЙ КАБИНЕТ.</u>      |
| ШАГ 4 ИЗ 11                    |                                                                                                    | CORPORTED IN HOUSE | — Заявки<br>— Подать заявку |
|                                | Объект создан по государственному или муниципальному контракту:<br>Не создан<br>Государственный контракт<br>Муниципальный контракт                                                                                                    |                    |                             |
|                                | Сведения о контракте<br>Дата контракта *<br>14.01.2019<br>Номер контракта *                                                                                                    |                    |                             |
|                                | Сведения о заказчике *<br>+ Добавить юридическое лищо                                                                                                    |                    |                             |
|                                | + Добавить физическое лицо<br>Сведения об исполнителе *<br>+ Добавить юридическое лицо                                                                                                    |                    |                             |
|                                | + Добавить физическое лицо                                                                                                    |                    |                             |
|                                | Исключительное право принадлежит<br>Принадлежность исключительного преве определяется на основании статьи 1298 ПК РФ<br>© Российской Федерации, от имени которой выступает заказчик<br>Субъекту РФ, от имени которой выступает заказчик<br>Исполнителю |                    |                             |
|                                | В НАЧАЛО НАЗАД ДАЛЕЕ                                                                                                    |                    |                             |

Рисунок 23 – Шаг 4. Заявление на выдачу патента на промышленный образец. Государственный контракт

При выборе радиокнопки «Муниципальный контракт» дополнительно появляются радиокнопки (переключатели) блока «Исключительное право принадлежит»:

- «Муниципальному образованию, от имени которого выступает заказчик» с заполнением текстового поля «Наименование муниципального образования»;
- «Исполнителю» (Рис.24).

| ЯВЛЕНИЕ О ВЫДАЧ | НЕ ПАТЕНТА НА ПРОМЫШЛЕННЫЙ ОБРАЗЕЦ                                                                                                    | СОХРАНИТЬ ЧЕРНОВИК | <u>личный кабинет</u><br>— Заявки |  |
|-----------------|----------------------------------------------------------------------------------------------------|--------------------|-----------------------------------|--|
| ШАГ 4 ИЗ 11     |                                                                                                    |                    | — Подать заявку                   |  |
|                 | Объект создан по государственному или муниципальному контракту:<br>Не создан<br>Государственный контракт<br>Ф. Муниципальный контракт |                    |                                   |  |
|                 | Сведения о контракте                                                                                                    |                    |                                   |  |
|                 | Дета контректа *                                                                                                    |                    |                                   |  |
|                 | Номер контракта *                                                                                                    |                    |                                   |  |
|                 | Сведения о заказчике *                                                                                                    |                    |                                   |  |
|                 | + Добевить юридическое лицо                                                                                                    |                    |                                   |  |
|                 | + Добевить физическое лицо                                                                                                    |                    |                                   |  |
|                 | Сведения об исполнителе *                                                                                                    |                    |                                   |  |
|                 | <ul> <li>добевить физическое лицо</li> <li>добевить физическое лицо</li> </ul>                                                        |                    |                                   |  |
|                 | Исключительное право принадленит                                                                                                    |                    |                                   |  |
|                 | Принадленность исключительного преав определяется на основании статьи 1298 ГК РФ                                                      |                    |                                   |  |
|                 | Муниципальному образованию, от имени которого выступает     заказчик     такивскание кужиципального     образования                   |                    |                                   |  |
|                 | В НАЧАЛО НАЗАД ДАЛЕЕ                                                                                                    |                    |                                   |  |

Рисунок 24 - Шаг 4. Заявление на выдачу патента на промышленный образец. Муниципальный контракт

В случае корректного заполнения формы и переходе к следующему шагу откроется следующая форма «Заявление на выдачу патента на промышленный образец. Шаг 5. Представители заявителя» (Рис.25).

| ФЕДЕРАЛЬНЫЙ ИНСТИТУТ<br>ПРОМЫШЛЕННОЙ<br>СОБСТВЕННОСТИ     |                                                                                                    |                    | CART POCINATENTA            |
|-----------------------------------------------------------|----------------------------------------------------------------------------------------------------|--------------------|-----------------------------|
| Павная / Лизнай хабинет / Завяки / Заяв<br>ЛИЧНЫЙ КАБИНЕТ | ение о выдаче патента на пронышленный образец                                                                                                    |                    | личный кабинет              |
| шаг 5 ИЗ 11                                               | а промышленный образец                                                                                                    | СОХРАНИТЬ ЧЕРНОВИК | — Заявки<br>— Подать заявку |
| ηρ                                                        | усставителя заявителя<br>Указыносную имое плисубі назычногоди заявителенціяни для ведення деп по<br>получников патента от егоро) ински в Фадералькой службе по интеллектуальной<br>собственности, патентан и товарным знакам<br>* Добавить патентного поверенного<br>* Добавить иного представителя |                    |                             |
| no                                                        | я с * обязательны для заполнения В начало Назад Далее                                                                                                    |                    |                             |

Рисунок 25- Шаг 5. Заявление на выдачу патента на промышленный образец. Представители

заявителя

Форма позволяет выбрать патентного поверенного или иного представителя.

При выборе кнопки «Добавить патентного представителя» откроется блок «Поверенный» с полями (Рис.26):

- «ФИО» (обязательное для заполнения);

- «Телефон»;
- «Факс»;
- «E-mail»;
- «Адрес»;
- «Регистрационный номер» (обязательное для заполнения)

| <u>вная</u> / <u>Личный кабинет</u> / | Заявии / Заявление о выдаче патента на промышленный образец                                                                                                    |                    |                                   |
|---------------------------------------|----------------------------------------------------------------------------------------------------|--------------------|-----------------------------------|
| ЧНЫЙ КАБИНЕТ                          |                                                                                                    |                    |                                   |
| ЯВЛЕНИЕ О ВЫДАЧ                       | Е ПАТЕНТА НА ПРОМЫШЛЕННЫЙ ОБРАЗЕЦ                                                                                                    | СОХРАНИТЬ ЧЕРНОВИК | <u>личный кабинет</u><br>— Заявки |
| ШАГ 5 ИЗ 11                           |                                                                                                    |                    | — Подать заявку                   |
|                                       | Представители заявителя                                                                                                    |                    |                                   |
|                                       | Указанное(ые) ники лицо(а) назначено(ы) заявителен(ями) для ведения дея по<br>получению патента от его(ко) инени в Федеральной службе по интеллектуальной<br>собственности, патеткам и товерным закака |                    |                                   |
|                                       | + Добавить патентного поверенного                                                                                                    |                    |                                   |
|                                       | + Добавить иного представителя                                                                                                    |                    |                                   |
|                                       | Поверенный                                                                                                    |                    |                                   |
|                                       | Ф.И.O.*                                                                                                    |                    |                                   |
|                                       |                                                                                                    |                    |                                   |
|                                       | Tenethour                                                                                                    |                    |                                   |
|                                       |                                                                                                    |                    |                                   |
|                                       |                                                                                                    |                    |                                   |
|                                       | Wark.                                                                                                    |                    |                                   |
|                                       |                                                                                                    |                    |                                   |
|                                       | E-mail:                                                                                                    |                    |                                   |
|                                       |                                                                                                    |                    |                                   |
|                                       | Адрес:                                                                                                    |                    |                                   |
|                                       |                                                                                                    |                    |                                   |
|                                       | Регистрационный номер.*                                                                                                    |                    |                                   |
|                                       |                                                                                                    |                    |                                   |
|                                       | Удалить                                                                                                    |                    |                                   |
|                                       | Поля с * обязательны для заполнения                                                                                                    |                    |                                   |
|                                       |                                                                                                    |                    |                                   |

Рисунок 26 - Шаг 5. Заявление на выдачу патента на промышленный образец. Представители заявителя. Поверенный

Форма предусматривает возможность удаления заполненной информации блока.

При выборе кнопки «Добавить иного представителя» откроется блок «представитель» с полями (Рис.27):

- «ФИО» (обязательное для заполнения);
- «Телефон»;
- «Факс»;
- «E-mail»;
- «Адрес»;
- «Срок представительства»;
- «Согласие иного представителя на обработку персональных данных» с возможностью загрузки файлов.

| ФЕДЕРАЛЬНЫЙ ИНСТИТУТ<br>ПРОМЫШЛЕННОЙ<br>СОВСТВЕННОСТИ                              |                                                                                                    |                    | CAÑT POCIATENTA            |
|------------------------------------------------------------------------------------|----------------------------------------------------------------------------------------------------|--------------------|----------------------------|
| <u>Павиная</u> / <u>Личный кабинет</u> / <u>Заявки</u> / Заявлен<br>ЛИЧНЫЙ КАБИНЕТ | ие о выдаче патента на промышленный образец                                                                                                    |                    |                            |
| ЗАЯВЛЕНИЕ О ВЫДАЧЕ ПАТЕНТА НА                                                      | ПРОМЫШЛЕННЫЙ ОБРАЗЕЦ                                                                                                    | СОХРАНИТЬ ЧЕРНОВИК | ЛИЧНЫЙ КАВИНЕТ<br>— Зелеки |
| ШАГ 5 ИЗ 11                                                                        |                                                                                                    |                    | — Подать заявку            |
| Πρεσι                                                                              | тавители заявителя<br>Указичносінеї ниже лицо(з) казначено(н) заявителен(кни) для ведения дет по<br>получению патента от сторики иненна в Федеранной Слумбе по интетлектуватьной<br>обставинасти, патентатик таваратики закази<br>- добавить патентного поверенного<br>- добавить иного представителя |                    |                            |
|                                                                                    |                                                                                                    |                    |                            |
| пред                                                                               | Ф.ИО:*                                                                                                    |                    |                            |
|                                                                                    |                                                                                                    |                    |                            |
|                                                                                    | Телефон:                                                                                                    | _                  |                            |
|                                                                                    |                                                                                                    |                    |                            |
|                                                                                    |                                                                                                    |                    |                            |
|                                                                                    | E-mail:                                                                                                    |                    |                            |
|                                                                                    |                                                                                                    |                    |                            |
|                                                                                    | Adpec:                                                                                                    |                    |                            |
|                                                                                    | Срок представительства:                                                                                                    | _                  |                            |
|                                                                                    |                                                                                                    |                    |                            |
|                                                                                    | Согласие иного представителя на обработку персональных данных:                                                                                                    |                    |                            |
|                                                                                    | Badeparte deikn Obsop.                                                                                                    |                    |                            |
|                                                                                    |                                                                                                    | -                  |                            |
| Dona                                                                               | * обязательны для заполнения                                                                                                    |                    |                            |
|                                                                                    | В НАЧАЛО НАЗАД ДАЛЕЕ                                                                                                    |                    |                            |

Рисунок 27 - Шаг 5. Заявление на выдачу патента на промышленный образец. Представители заявителя. Представитель

Форма предусматривает возможность удаления заполненной информации блока.

При переходе к следующему шагу откроется форма «Заявление на выдачу патента на промышленный образец. Шаг 6. Информация об авторе (ax)» (Рис.28).

| ФЕДЕРАЛЬНЫЙ ИНСТИТУТ<br>ПРОМЫШЛЕННОЙ<br>СОБСТВЕННОСТИ                                                    |                    | CABT POCINTENTA                   |
|----------------------------------------------------------------------------------------------------|--------------------|-----------------------------------|
| Главная / Личный кабинет / Заввыя / Завеление о выдаче патента на промышленный образец<br>ЛИЧНЫЙ КАБИНЕТ |                    |                                   |
| ЗАЯВЛЕНИЕ О ВЫДАЧЕ ПАТЕНТА НА ПРОМЫШЛЕННЫЙ ОБРАЗЕЦ                                                       | СОХРАНИТЬ ЧЕРНОВИК | <b>ЛИЧНЫЙ КАБИНЕТ</b><br>— Заявки |
| ШАГ 6 ИЗ 11<br>Информация об авторе(ах)<br>+ Побавить автора                                             |                    | — Подать заявку                   |
| Голя с * обязательны для заполнения<br>В начало назад Далее                                              |                    |                                   |

Рисунок 28 – Шаг 6. Заявление на выдачу патента на промышленный образец. Информация об авторе (ах)

При нажатии кнопки «Добавить автора» добавляется блок «Автор» с полями для передачи информации о конкретном авторе (Рис.29):

- «Ф.И.О» (обязательное текстовое поле);

- «Адрес места жительства (обязательное текстовое поле);

– «Код страны» – выбор из выпадающего списка (обязательное)

Флажок:

- «Автор просит не упоминать его при публикации»

Форма предусматривает возможность добавления информации о нескольких авторах, путем нажатия кнопки «Добавить автора» и возможность удаления заполненной информации блока «Автор», нажатием кнопки «Удалить».

| ФЕДЕРАЛЬНЫЙ ИНСТИТУТ<br>ПРОМЫШЛЕННОЙ<br>СОБСТВЕННОСТИ                           |                                                                                                |                    |                                   | САЙТ РОСПАТЕНТА |
|---------------------------------------------------------------------------------|------------------------------------------------------------------------------------------------|--------------------|-----------------------------------|-----------------|
| <u>Главная</u> / <u>Личный кабинет</u> / <u>Заявки</u> / Заяв<br>ЛИЧНЫЙ КАБИНЕТ | пение о выдаче патента на промышленный образец                                                 |                    |                                   |                 |
| ЗАЯВЛЕНИЕ О ВЫДАЧЕ ПАТЕНТА                                                      | НА ПРОМЫШЛЕННЫЙ ОБРАЗЕЦ                                                                        | СОХРАНИТЬ ЧЕРНОВИК | <u>личный кабинет</u><br>— Заявки |                 |
| ШАГ 6 ИЗ 11                                                                     |                                                                                                |                    | — Подать заявку                   |                 |
| Ин                                                                              | формация об авторе(ах)                                                                         |                    |                                   |                 |
|                                                                                 | + Добавить автора                                                                              |                    |                                   |                 |
| AE                                                                              | ТОР                                                                                            |                    |                                   |                 |
|                                                                                 | Ф.И.О:*                                                                                        |                    |                                   |                 |
|                                                                                 |                                                                                                |                    |                                   |                 |
|                                                                                 | Адрес места жительства (включая название страны и полный почтовый<br>адрес): *                 |                    |                                   |                 |
|                                                                                 |                                                                                                |                    |                                   |                 |
|                                                                                 | КОД страны: *                                                                                  |                    |                                   |                 |
|                                                                                 | <ul> <li>Автор просит не упоминать его при публикации сведений о выдаче<br/>патента</li> </ul> |                    |                                   |                 |
|                                                                                 | Удалить                                                                                        |                    |                                   |                 |
| Πα                                                                              | пя с * обязательны для заполнения                                                              |                    |                                   |                 |
|                                                                                 | В НАЧАЛО НАЗАД ДАЛЕЕ                                                                           |                    |                                   |                 |
|                                                                                 |                                                                                                |                    |                                   |                 |

Рисунок 29 – Шаг 6. Заявление на выдачу патента на промышленный образец. Информация об авторах. Автор

При переходе к следующему шагу откроется форма «Заявление на выдачу патента на промышленный образец. Шаг 7. Заявление на приоритет» (Рис.30).

| ФЕДЕРАЛЬНЫЙ ИНСТИТУТ<br>промышленной<br>собственности                                                                                                    |                    | САЙТ РОСПАТЕНТА                   |
|----------------------------------------------------------------------------------------------------|--------------------|-----------------------------------|
| Главнав / Дичный кабинет / Заявки / Заявление о выдаче патента на промышленный образец<br>ЛИЧНЫЙ КАБИНЕТ                                                                                                    |                    |                                   |
| ЗАЯВЛЕНИЕ О ВЫДАЧЕ ПАТЕНТА НА ПРОМЫШЛЕННЫЙ ОБРАЗЕЦ                                                                                                    | СОХРАНИТЬ ЧЕРНОВИК | <b>ЛИЧНЫЙ КАБИНЕТ</b><br>— Заявки |
| ШАГ 7 ИЗ 11                                                                                                    |                    | — Подать заявку                   |
| Заявление на приоритет<br>Заполняется только при испрашивании приоритета более раннего, чем дата подачи заявки<br>Прошу установить приоритет промышленного образца по дате<br>Поля с * обязательны для заполнения<br>В НАЧАЛО НАЗАД ДАЛЕЕ |                    |                                   |

Рисунок 30 – Шаг 7. Заявление на выдачу патента на промышленный образец. Заявление на приоритет

Данная форма заполняется только при испрашивании приоритета более раннего, чем дата подачи заявки. Установка флажка «Прошу установить приоритет промышленного образца по дате» позволяет добавить информацию о запрашиваемом приоритете (Рис.31).

| ФЕДЕРАЛЬНЫЙ ИН ПРОМЫШЛЕННОЙ СОБСТВЕННОСТИ | нститут<br>I                                                       |                                                                               |                                                           |                            |                                   | САЙТ РОСПАТЕНТА |
|-------------------------------------------|--------------------------------------------------------------------|-------------------------------------------------------------------------------|-----------------------------------------------------------|----------------------------|-----------------------------------|-----------------|
| <u>Главная</u> / <u>Личный кабинет</u>    | / <u>Заявки</u> / Заявление о выдаче па                            | тента на промышленный образец                                                 |                                                           |                            |                                   |                 |
| ЛИЧНЫИ КАБИНЕТ<br>ЗАЯВЛЕНИЕ О ВЫДИ        | АЧЕ ПАТЕНТА НА ПРОМЫШ                                              | ІЛЕННЫЙ ОБРАЗЕЦ                                                               |                                                           | СОХРАНИТЬ ЧЕРНОВИК         | <u>ЛИЧНЫЙ КАБИНЕТ</u><br>— Заявки |                 |
| ШАГ 7 ИЗ 11                               |                                                                    |                                                                               |                                                           |                            | — Подать заявку                   |                 |
| + Добавить информаци                      | Заявление на прио<br>Заполняется только при<br>Лрои<br>ию о заявке | ритет<br>и испрашивании приоритета более рак<br>Ју установить приоритет промь | него, чем дата подачи заявки<br>ишленного образца по дате |                            |                                   |                 |
| № заявки                                  | Дата испрашивания<br>приоритета                                    | Код страны                                                                    | Привязка приоритета к<br>части промышленного<br>образца   | Приоритет                  |                                   |                 |
|                                           |                                                                    | (RU) Российская Феде 🔻                                                        |                                                           | подачи первой заявки 🔻 🛛 🗴 |                                   |                 |
|                                           | Поля с * обязательн                                                | ы для заполнения                                                              |                                                           |                            |                                   |                 |
|                                           | В НАЧА                                                             | ло НАЗАД                                                                      | ДАЛЕЕ                                                     |                            |                                   |                 |

Рисунок 31 – Шаг 7. Заявление на выдачу патента на промышленный образец. Заявление на приоритет.

При нажатии на кнопки «Добавить информацию о заявке» в таблицу добавляется информация о приоритете, при повторном нажатии в таблицу добавляется еще одна строка:

- № заявки текстовое поле;
- Дата испрашиваемого приоритета дата выбирается через встроенный календарь;
- Код страны выбирается из выпадающего списка;
- Привязка приоритета к части промышленного образца текстовое поле;
- Приоритет выбирается из выпадающего списка.

Ползунком двигаются поля таблицы.

Предусмотрена возможность удаления информации из таблицы.

При переходе к следующему шагу на экране откроется следующая форма «Заявление на выдачу патента на промышленный образец. Шаг 8. Информация об оплате» (Рис.32).

| ФЕЛЕРАЛЬНЫЙ ИНСТИТУТ<br>ПРОМЫШЛЕННОЙ<br>СОБСТВЕННОСТИ                                                   | САЙТ РОСПАТЕНТА |
|----------------------------------------------------------------------------------------------------|-----------------|
| Павная / Дичный кабинет / Заявки / Заявление о выдаче патента на промышленный образец<br>ЛИЧНЫЙ КАБИНЕТ | _               |
| ЗАЯВЛЕНИЕ О ВЫДАЧЕ ПАТЕНТА НА ПРОМЫШЛЕННЫЙ ОБРАЗЕЦ СОХРАНИТЬ ЧЕРНОВИ                                    | к — Заявки      |
| ШАГ 8 ИЗ 11<br>Информация об оплате<br>Оплата произведена представителем                                | — Подать заявку |
| р пачало пазад Далее                                                                                    |                 |

Рисунок 32 – Шаг 8. Заявление на выдачу патента на промышленный образец. Информация об оплате

При установлении флажка «Оплата произведена представителем», откроется блок «Категория плательщика», содержащий следующие радиокнопки:

- «Российское юридическое лицо»;
- «Российское физическое лицо»;
- «Иностранное юридическое лицо»;
- «Иностранное физическое лицо»

При нажатии на каждую из кнопок добавится блок информации о плательщике указанного типа. Можно добавить только один блок.

При выборе радиокнопки «Российское физическое лицо» откроются блоки (Рис.33):

- «Сведения о плательщике» с обязательным полем для заполнения «Фамилия, имя, отчество (последнее при наличии);
- «Документ, удостоверяющий личность» с полями для заполнения: «Вид документа» с всплывающим списком, «Номер документа» (обязательное), «СНИЛС» (обязательное), «ИНН» (обязательное).

| ФЕДЕРАЛЬНЫЙ ИНСТИ<br>ПРОМЫШЛЕННОЙ<br>СОБСТВЕННОСТИ                  | דעזו                                                        | САЙТ РОСПАТЕНТА                   |
|---------------------------------------------------------------------|-------------------------------------------------------------|-----------------------------------|
| <u>Плавная</u> / <u>Личный кабинет</u> / <u>З</u><br>ЛИЧНЫЙ КАБИНЕТ | алявии / Заявление о выдаче патента на промышленный образец |                                   |
| ЗАЯВЛЕНИЕ О ВЫДАЧЕ                                                  | ПАТЕНТА НА ПРОМЫШЛЕННЫЙ ОБРАЗЕЦ СОХРАНИТЬ ЧЕРНОВИК          | <u>ЛИЧНЫЙ КАБИНЕТ</u><br>— Заявки |
| ШАГ 8 ИЗ 11                                                         |                                                             | — Подать заявку                   |
|                                                                     | Информация об оплате                                        |                                   |
|                                                                     | Оплата произведена представителем                           |                                   |
|                                                                     | Категория плательщика                                       |                                   |
|                                                                     | Российское физическое лицо                                  |                                   |
|                                                                     | О Российское юридическое лицо                               |                                   |
|                                                                     | О Иностранное физическое лицо                               |                                   |
|                                                                     | Иностранное юридическое лицо                                |                                   |
|                                                                     | Сведения о плательщике                                      |                                   |
|                                                                     | Фамилия, имя, отчество (последнее — при наличии) *          |                                   |
|                                                                     |                                                             |                                   |
|                                                                     |                                                             |                                   |
|                                                                     | Документ, удостоверяющий личность:<br>-                     |                                   |
|                                                                     | Вид документа                                               |                                   |
|                                                                     | Паспорт гражданина Российской Федерации                     |                                   |
|                                                                     | Номер документа *                                           |                                   |
|                                                                     |                                                             |                                   |
|                                                                     |                                                             |                                   |
|                                                                     |                                                             |                                   |
|                                                                     |                                                             |                                   |
|                                                                     |                                                             |                                   |
|                                                                     | В НАЧАЛО НАЗАД ДАЛЕЕ                                        |                                   |
|                                                                     |                                                             |                                   |

Рисунок 33 - Шаг 8. Заявление на выдачу патента на промышленный образец. Информация об оплате. Российское физическое лицо

При выборе радиокнопки «Российское юридическое лицо» откроются блок «Сведения о плательщике» с обязательными полями для заполнения: «Наименование», «ИНН», «КПП» (Рис.34).

| ФЕДЕРАЛЬНЫЙ ИНСТИТУТ<br>ПРОМЫШЛЕННОЙ<br>СОБСТВЕННОСТИ                                                                                               | CART POCIATENTA                   |
|----------------------------------------------------------------------------------------------------|-----------------------------------|
| <u>Плавная</u> / <u>Личный кабинет</u> / <u>Заявли</u> / Заявление о выдаче патента на промышленный образец<br>ЛИЧНЫЙ КАБИНЕТ                       |                                   |
| ЗАЯВЛЕНИЕ О ВЫДАЧЕ ПАТЕНТА НА ПРОМЫШЛЕННЫЙ ОБРАЗЕЦ СОХРАНИТЬ ЧЕРНОВИК                                                                               | <u>личный кабинет</u><br>— Заявки |
| ШАГ 8 ИЗ 11                                                                                                    | — Подать заявку                   |
| Информация об оплате                                                                                                    |                                   |
| <ul> <li>Оплата произведена представителем</li> </ul>                                                                                               |                                   |
| Категория плательщика<br>Российское физическое лицо<br>Ф Российское юридическое лицо<br>Иностранное физическое лицо<br>Иностранное юридическое лицо |                                   |
| Наименование *                                                                                                    |                                   |
|                                                                                                    |                                   |
| инн * клл *                                                                                                    |                                   |
|                                                                                                    |                                   |
|                                                                                                    |                                   |
| в начало назад далее                                                                                                    |                                   |
|                                                                                                    |                                   |

Рисунок 34 - Шаг 8. Заявление на выдачу патента на промышленный образец. Информация об оплате. Российское юридическое лицо

При выборе радиокнопки «Иностранное физическое лицо» откроются блоки (Рис.35):

- «Сведения о плательщике» с обязательным полем для заполнения
   «Фамилия, имя, отчество (последнее при наличии);
- «Документ, удостоверяющий личность» с полями для заполнения: «Вид документа» с всплывающим списком, «Номер документа» (обязательное).

| ФЕДЕРАЛЬНЫЙ ИНСТИТУТ<br>ПРОМЫШЛЕННОЙ<br>СОБСТВЕННОСТИ                                                                        | CAÑT POCTATENTA                   |
|----------------------------------------------------------------------------------------------------|-----------------------------------|
| <u>Лавная</u> / <u>Личный кабинет</u> / <u>Заявля</u> / Заявление о выдаче патента на промышленный образец<br>ЛИЧНЫЙ КАБИНЕТ |                                   |
| ЗАЯВЛЕНИЕ О ВЫДАЧЕ ПАТЕНТА НА ПРОМЫШЛЕННЫЙ ОБРАЗЕЦ СОХРАНИТЬ ЧЕРНОВИК                                                        | <u>личный кабинет</u><br>— Заявки |
| WAF 8 H3 11                                                                                                    | — Подать заявку                   |
| Информация об оплате                                                                                                    |                                   |
| Оплата произведена представителем                                                                                            |                                   |
| Категория плательщика                                                                                                    |                                   |
| О Российское физическое лицо                                                                                                 |                                   |
| Российское юридическое лицо                                                                                                  |                                   |
| Иностранное физическое лицо                                                                                                  |                                   |
| О Иностранное юридическое лицо                                                                                               |                                   |
| Сведения о плательщике                                                                                                    |                                   |
| Фамилия, имя, отчество (последнее – при наличии) *                                                                           |                                   |
|                                                                                                    |                                   |
| Документ, удостоверяющий личность:                                                                                           |                                   |
| Вид документа                                                                                                    |                                   |
| Удостоверение личности военнослужащего Российской Федера 🔻                                                                   |                                   |
| Номер документа *                                                                                                    |                                   |
|                                                                                                    |                                   |
|                                                                                                    |                                   |
| дала интерестрикана с                                                                                                    |                                   |

Рисунок 35 - Шаг 8. Заявление на выдачу патента на промышленный образец. Информация об оплате. Иностранное физическое лицо

При выборе радиокнопки «Иностранное юридическое лицо» откроются блок «Сведения о плательщике» с обязательными полями для заполнения: «Наименование», «КПП», «КИО» (Рис. **36**).

|                    | САЙТ РОСПАТЕНТА                   |
|--------------------|-----------------------------------|
|                    |                                   |
| СОХРАНИТЬ ЧЕРНОВИК | <u>ЛИЧНЫЙ КАБИНЕТ</u><br>— Заявки |
|                    | — Подать заявку                   |
|                    |                                   |
|                    |                                   |
|                    |                                   |
|                    | СОХРАНИТЬ ЧЕРНОВИК                |

Рисунок 36 - Шаг 8. Заявление на выдачу патента на промышленный образец. Информация об оплате. Иностранное юридическое лицо

При корректном заполнении выбранного блока и переходе к следующему шагу откроется следующая форма «Заявление на выдачу патента на промышленный образец. Шаг 9. Прикрепляемые документы» (Рис.37).

| ФЕДЕРАЛЬНЫЙ ИНСТИТУТ<br>промышленной<br>совственности                              |                                                                                                    |                 |                    | c                                 | WIT POCHATENTA |
|------------------------------------------------------------------------------------|----------------------------------------------------------------------------------------------------|-----------------|--------------------|-----------------------------------|----------------|
| <u>Плавная</u> / <u>Личный кабинет</u> / <u>Заявки</u> / Заявлен<br>ЛИЧНЫЙ КАБИНЕТ | ие о выдаче патента на промышленный образец                                                                                         |                 |                    |                                   |                |
| ЗАЯВЛЕНИЕ О ВЫДАЧЕ ПАТЕНТА НА                                                      | ПРОМЫШЛЕННЫЙ ОБРАЗЕЦ                                                                                                    |                 | СОХРАНИТЬ ЧЕРНОВИК | <u>личный кадинет</u><br>— Заязки |                |
| ШАГ 9 ИЗ 11                                                                        |                                                                                                    |                 |                    | Подать заявку                     |                |
| Прик;<br>Форма<br>Докума                                                           | репляемые документы<br>пы файлов для загрузии: PDF, TIFF, JPG<br>енты, содержащиеся в нескольких файлах, загружаются в аркивах ZIP. |                 |                    |                                   |                |
|                                                                                    | Описание промышленного образца:"<br>Выберите файл                                                                                   | Обзор           |                    |                                   |                |
|                                                                                    | Дополнительные изображения изделия(формат JPG, ZIP):                                                                                | Ofmo            |                    |                                   |                |
|                                                                                    | Копия первой заявки:                                                                                                    | 0000            |                    |                                   |                |
|                                                                                    | Выберите фийл                                                                                                    | Обзор           |                    |                                   |                |
|                                                                                    | Конфекционная карта:<br>Биберите файл                                                                                               | Обзор           |                    |                                   |                |
|                                                                                    | Документ об уплате пошлины:                                                                                                    |                 |                    |                                   |                |
|                                                                                    | Быберите фийл                                                                                                    | Обзор           |                    |                                   |                |
|                                                                                    | Ходатайство о предоставлении права на освобождение от<br>патентной пошлины или на уплату этой пошлины в уменьш<br>размере:          | уплаты<br>екном |                    |                                   |                |
|                                                                                    | Выберите фийл                                                                                                    | Обзор           |                    |                                   |                |
|                                                                                    | Перевод заявки на русский язык:<br>Быберите файл                                                                                    | Обзор           |                    |                                   |                |
|                                                                                    | Чертежи общего вида изделия:                                                                                                    |                 |                    |                                   |                |
|                                                                                    | Выберите файл                                                                                                    | Обзор           |                    |                                   |                |
|                                                                                    | Доверите файл                                                                                                    | Обзор           |                    |                                   |                |
|                                                                                    | + Добевить другой документ                                                                                                    |                 |                    |                                   |                |
| Date :                                                                             | с * обязательны для заполнения                                                                                                    |                 |                    |                                   |                |
|                                                                                    | В НАЧАЛО НАЗАД                                                                                                    | ДАЛЕЕ           |                    |                                   |                |

Рисунок 37 –Шаг 9. Заявление на выдачу патента на промышленный образец. Прикрепляемые документы

Форма позволяет загрузить документы только в разрешенных форматах: PDF, TIFF, JPG (Документы, содержащиеся в нескольких файлах, загружаются в архивах ZIP.

Исключение – поле «Дополнительные изображения изделия».

Форма содержит следующие поля:

– «Описание промышленного образца» –обязательное поле;

– «Дополнительные изображения изделия» – загрузка файла только в формате JPG, ZIP;

- «Копия первой заявки»;
- «Конфекционная карта»;
- «Документ об уплате пошлины»;

– Ходатайство о предоставлении права на освобождение от уплаты патентной пошлины или на уплату этой пошлины в уменьшенном размере»;

- «Перевод заявки на русский язык»;

- «Чертежи общего вида изделия»;

– «Доверенность»

Нажатие кнопки «Добавить другой документ» позволяет добавить блок загрузки не типизированного документа:

поле «Другой документ» – загрузка файла одного из указанных форматов;

– кнопка «Удалить» – позволяет удалить блок загрузки не типизированного документа.

При переходе к следующему шагу на экране откроется следующая форма «Заявление на выдачу патента на промышленный образец. Шаг 10. Просмотр заявления» (Рис.38).

| авная / Личный кабинет / | Заявки / Заявление на выдачу патента Российской федерации на промышлен            | ный образец     |
|--------------------------|-----------------------------------------------------------------------------------|-----------------|
| ИЧНЫЙ КАБИНЕТ            |                                                                                   | ЛИЧНЫЙ КАБИНЕТ  |
| ШАГ 10 ИЗ 11             |                                                                                   | — Заявки        |
|                          | АДРЕС ДЛЯ ПЕРЕПИСКИ                                                               | — Подать заявку |
|                          | ФИО и/или наименование адресата:<br>Чупанов Андрей Сергеевич                      |                 |
|                          | Адрес для переписки:                                                              |                 |
|                          | Москва, г. Зеленоград, корпус 1118,<br>квартира 11                                |                 |
|                          | ИНФОРМАЦИЯ О ЗАЯВЛЕНИИ                                                            |                 |
|                          | Название промышленного образца:<br>блок управления                                |                 |
|                          | Промышленный образец представляет                                                 |                 |
|                          | совой единое целое:<br>Да                                                         |                 |
|                          | Изображение изделия в целом:                                                      |                 |
|                          | ИНФОРМАЦИЯ О ЗАЯВИТЕЛЕ                                                            |                 |
|                          | Полное наименование(оез сокращении):<br>Акционерное Общество Концерн<br>Созвезяне |                 |
|                          | Адрес нахождения (включая название                                                |                 |
|                          | страны и полный почтовый адрес):<br>Российская Федерация, 394018, г.              |                 |
|                          | Воронеж, ул.Плехановская, 14                                                      |                 |
|                          | 1053600445337                                                                     |                 |
|                          | ИНН:<br>3666127502                                                                |                 |
|                          | Код страны                                                                        |                 |
|                          |                                                                                   |                 |
|                          | none                                                                              |                 |
|                          |                                                                                   |                 |
|                          | ИНФОРМАЦИЯ О КОНТРАКТЕ                                                            |                 |
|                          | Вид контракта:                                                                    |                 |
|                          |                                                                                   |                 |
|                          | Номер:                                                                            |                 |
|                          | ИНФОРМАЦИЯ О ЗАКАЗЧИКЕ                                                            |                 |
|                          | Полное наименование:                                                              |                 |
|                          |                                                                                   |                 |
|                          | Полное наименование:                                                              |                 |
|                          |                                                                                   |                 |
|                          | ИНФОРМАЦИЯ ОБ ИСПОЛНИТЕЛЕ                                                         |                 |
|                          | Полное наименование:                                                              |                 |
|                          |                                                                                   |                 |
|                          | Полное наименование:                                                              |                 |
|                          |                                                                                   |                 |
|                          | ПРЕДСТАВИТЕЛИ ЗАЯВИТЕЛЯ                                                           |                 |
|                          | Ф.И.О. :<br>Чупанов Андрей Сергеевич                                              |                 |
|                          | Согласие иного представителя на                                                   |                 |
|                          |                                                                                   |                 |
|                          |                                                                                   |                 |
|                          | информация об авторе(ах)<br>Ф.И.О.:                                               |                 |
|                          | Горбенко Вадим Анатольевич                                                        |                 |
|                          | Адрес места жительства:<br>Россия (RU), 394077 г. Воронеж ул.                     |                 |
|                          | генерала Лизюкова д.32 кв.45                                                      |                 |
|                          | код страны:<br>RU                                                                 |                 |
| -                        |                                                                                   |                 |
|                          | ЗАЯВЛЕНИЕ НА ПРИОРИТЕТ                                                            |                 |
|                          | № заявки:                                                                         |                 |
|                          | Дата испрашивания приоритета:<br>04.10.2018                                       |                 |
|                          | КОД страны:                                                                       |                 |
|                          |                                                                                   |                 |
|                          | промышленного образца:                                                            |                 |
|                          | Приоритет:<br>Подачи первой заявки                                                |                 |
|                          |                                                                                   |                 |
|                          | СВЕДЕНИЯ О ПЛАТЕЛЬЩИКЕ                                                            |                 |
|                          | ПРИКРЕПЛЯЕМЫЕ ДОКУМЕНТЫ                                                           |                 |
|                          | Описание промышленного образца:                                                   |                 |
|                          | Другой документ:                                                                  |                 |
|                          |                                                                                   |                 |

Рисунок 38– Шаг 10. Заявление на выдачу патента на промышленный образец. Просмотр заявления

Данная форма отображает всю вносимую ранее информацию и позволяет проверить какие значения были указаны перед отправкой заявки.

В случае, если возникает необходимость внести изменения в заявление, необходимо вернуться к требуемой форме используя кнопку «Назад».

Если при просмотре заявления ошибок не найдено, переходим к следующему шагу. На экране откроется следующая форма «Заявление на выдачу патента на промышленный образец. Шаг 11. Подпись» (с проведением подписи заявления с помощью ЭЦП КриптоПРО) (Рис.39).

| одпись       |                                                                                                    | ЛИЧНЫЙ КАБИНЕТ              |
|--------------|----------------------------------------------------------------------------------------------------|-----------------------------|
| ШАГ 11 ИЗ 11 |                                                                                                    | — заявки<br>— Подать заявку |
|              | Создание подписи заявления                                                                                                    |                             |
|              | рекставля указанные ноже долучетны, заявитель подтверждает отсутствие в<br>представляя указанные ноже долучетны, заявитель подтверждает отсутствие в<br>представляя указанные ноже долучетны, заявитель подтверждает отсутствие в<br>представляя указанные ноже долучетны, заявитель подтверждает отсутствие в<br>представляя указанные ноже долучетны, заявитель подтверждает отсутствие в<br>представляя указанные ноже долучетны, заявитель подтверждает отсутствие в<br>представляет Росплатетну подо на воспроявление натеренало,<br>надептифицирующих регистрируеный объект, на бунсажном носителе и путём заявиси на<br>электронном носителе, в том числе записи в панять ЗВМ, в целях, необходиных для<br>представления государственной услуги. |                             |
|              | ПОДПИСАТЬ И ОТПРАВИТЬ ЗАЯВКУ                                                                                                    |                             |
|              |                                                                                                    |                             |

Рисунок 39 – Шаг 11. Заявление на выдачу патента на промышленный образец. Подпись

Форма содержит блок «Создание подписи заявления», содержащий поле «Выберите сертификат подписи» и флажки:

- «В объекте заявления не содержится гостайны»;
- «Согласен на обработку персональных данных»

Отправка заявления осуществляется нажатием кнопки «Подписать и отправить заявку».

В случае удачно отправки на экране отобразится сообщение:

«Заявка принята в ФИПС»

В противном случае на экран будет выведено сообщение об ошибке.

## 3.2 Подача заявления о государственной регистрации программы для ЭВМ или базы данных

После успешной авторизации откроется форма с главным меню Личного кабинета (Рисунок 3. Главное меню).

При выборе пункта меню «Заявление о государственной регистрации программы для ЭВМ или базы данных» на экране появится форма «Заявление о государственной регистрации программы для ЭВМ или базы данных. Шаг 1» (Рис.40).

Переход к каждому последующему шагу осуществляется нажатием кнопки «Далее», чтобы вернуться к предыдущему шагу необходимо нажать кнопку «Назад», чтобы вернуться к первому шагу нажмите кнопку «В начало». Для сохранения Черновика заявления для последующего внесения правок необходимо использовать кнопку «Сохранить Черновик».

| У чеденализирания или или или или или или или или или и                                                                                                    | САЙТ РОСПАТЕНТА                   |
|----------------------------------------------------------------------------------------------------|-----------------------------------|
| Главная / Личный кабинет / Заявки / Заявление о государственной регистрации программы для ЭВМ или базы данных                                                                                                    |                                   |
| ЛИЧНЫИ КАБИНЕТ<br>ЗАЯВЛЕНИЕ О ГОСУДАРСТВЕННОЙ РЕГИСТРАЦИИ ПРОГРАММЫ ДЛЯ ЭВМ ИЛИ БАЗЫ ДАННЫХ сохранить черновик                                                                                                    | <b>личный кабинет</b><br>— Заявки |
| ШАГ 1 ИЗ 11                                                                                                    | — Подать заявку                   |
| Лицо, подающее заявку, волиется.<br>Правообладателя<br>Представителем правообладателя<br>Сведения о лице, подающем заявление:<br>Фанилия, имя, отчество (полностью) *<br>Должность<br>Наименование юридического лица |                                   |

Рисунок 40 – Шаг 1. Заявление о государственной регистрации программы для ЭВМ или базы данных

Форма содержит следующие элементы:

Блок «Лицо, подающее заявку, является», содержащий следующие радиокнопки (переключатели) (с возможностью выбора):

- «Правообладателем»,

– «Представителем правообладателя».

Блок «Сведения о лице, подающем заявление», содержащий следующие элементы:

Поля:

«Фамилия, имя, отчество (полностью)» (обязательное);

- «Должность;

«Наименование юридического лица».

При корректном заполнении формы и нажатии кнопки «Далее» на экране откроется следующая форма «Заявление о государственной регистрации программы для ЭВМ или базы данных. Шаг 2» (Рис.41).

Форма содержит следующие элементы:

Блок «Персональные данные третьих лиц», содержащий следующие элементы:

Радиокнопки (переключатели) (с возможностью выбора):

 «Регистрируемый объект не содержит персональных данных третьих лиц»;

«Регистрируемый объект содержит персональные данные третьих лиц»

При выборе радиокнопки «Регистрируемый объект содержит персональные данные третьих лиц» активируется поле «Регистрационный номер в Реестре операторов, осуществляющих обработку персональных данных» обязательное для заполнения.

Блок «Выберите тип объекта» (заявка должна относится к одной программе для ЭВМ или одной базе данных), который содержит следующие элементы:

41

Радиокнопки (переключатели) (с возможностью выбора):

– «Программа для ЭВМ» при выборе на последующих шагах указываются параметры программы ЭВМ, а также список авторов;

 «База данных, охраняемая авторскими правами» при выборе на последующих шагах указываются параметры базы данных, а также список авторов;

 «База данных, охраняемая смежными правами» при выборе на последующих шагах указываются параметры базы данных, но авторы не указываются

Блок «Укажите количество правообладателей», обязательный для заполнения, содержащий следующие элементы:

Поля:

- «Количество правообладателей - юридических лиц»;

- «Количество правообладателей - физических лиц»

В сумме правообладателей юридических и физических лиц должно быть не менее одного.

Блок «Основание возникновения права на регистрируемую ПрЭВМ или БД» (обязательное) с возможностью выбрать одно или несколько значений из списка. Если в выпадающем списке нет подходящего значения, выберите «Иное» и введите значение самостоятельно.

| <form></form>                                                                                                    | ВЕДЕРАЛЬНЫЙ ИНСТИТУТ<br>ПРОМЫШЛЕННОЙ<br>СОВСТВЕННОСТИ                                                                                                    | CART POCTATENTA                                      |
|----------------------------------------------------------------------------------------------------|----------------------------------------------------------------------------------------------------|------------------------------------------------------|
| <form></form>                                                                                                    | <u>Плания</u> / <u>Личний кобинат</u> / <u>Запасия</u> / Запаснене о госудерственной регистряции программы для ЗВМ или базы данных                                                                                                    |                                                      |
| Duri 2 Hall 1         Perceptional address reaccoppium reprotentinesis damate perture         Implementation of the perceptional address reaccoppium reprotentinesis damate perture         Implementation of the perceptional address reaccoppium reprotentinesis damate perture         Implementation of the perceptional address reaccoppium reprotentinesis damate perture         Implementation of the perception of the perception | ЛИЧНЫИ КАБИНЕТ<br>ЗАЯВЛЕНИЕ О ГОСУДАРСТВЕННОЙ РЕГИСТРАЦИИ ПРОГРАММЫ ДЛЯ ЭВМ ИЛИ БАЗЫ ДАННЫХ сохранить черновик                                                                                                    | <u>личный кабинет</u><br>— Заявки<br>— Подать заявку |
| Impound the basic particle particle of Coddpaint RepConductanes datawait   Impound the coddpaint RepConductanes datawait   Impound the coddpaint RepConductanes datawait   Impound the coddpaint RepConductanes datawait   Impound the coddpaint RepConductanes datawait   Impound the coddpaint RepConductanes datawait   Impound the coddpaint RepConductanes datawait   Impound the coddpaint RepConductanes datawait   Impound the codd repConductanes datawait   Impound the codd repConductanes and repConductanes   Impound the codd repConductanes   Impound the codd repConductanes   Impound the codd repConductanes   Impound the codd repConductanes   Impound the codd repConductanes   Impound the codd repConductanes   Impound the codd repConductanes   Impound the codd repConductanes   Impound the codd                                                                                                    | WAF 2 M3 11                                                                                                    |                                                      |
| авод джижи каланско прадлавление з обесплений орей сокулность<br>анностательки интернала систементированых таки оребани решений<br>и наки порбани интернала систементирования таки оребани решений<br>ванисилетькой чешны (BHN (стать 1260 Г/ РО).<br>Ваза данных, окраняеная сискинания правания<br>Укажите количество правообладателей *<br>Количество правообладателей - оридических лиц                                                                                                    | Персональные дажные третых лиц:                                                                                                    |                                                      |
| Ссиование возниклювения права на регистрируемую прэвич или од<br>Выберите из стихжа –<br>В НАЧАЛО НАЗАД ДАЛЕЕ                                                                                                    | Веой денных колекто представление в объективной дорие совумность<br>симостительных интерналов системельнорованиях таких орабных решений<br>и наких подобаки интерналов, системельнорованиях таких орабных решений<br>и инаких подобаки интерналов, системельноми вознольной<br>ваниклительной нашины (98/н) (гетья 1260 ГК РО).<br>Везе денных, окраняемая смежными преземи<br>Укажите количество превообладателей *<br>Количество превообладателей *<br>Количество превообладателей - физических лиц 0 +<br>Количество превообладателей 0<br>Всего превообладателей 0<br>Всего превообладателей 0 |                                                      |
|                                                                                                    | Основание возникновения права на регистрируемую ПрЭВМ или ВД * Выберите из стиска - В НАЧАЛО НАЗАД ДАЛЕЕ                                                                                                    |                                                      |

Рисунок 41 – Шаг 2. Заявление о государственной регистрации программы для ЭВМ или базы данных

При переходе к следующему шагу открывается форма «Заявление о государственной регистрации программы для ЭВМ или базы данных. Шаг 3» (Рис.42).

| Свственной институт<br>промышленной<br>собственности                                                                                | CART POCINTENTA                   |
|----------------------------------------------------------------------------------------------------|-----------------------------------|
| Главная / Личений кабинист / Заляхи / Заявление о государственной регистрации программы для ЗВМ или базы данных<br>ПИЛИНЫЙ И АБИЛЕТ |                                   |
| ЗАЯВЛЕНИЕ О ГОСУДАРСТВЕННОЙ РЕГИСТРАЦИИ ПРОГРАММЫ ДЛЯ ЭВМ ИЛИ БАЗЫ ДАННЫХ сохранить черновик                                        | <b>ЛИЧНЫЙ КАБИНЕТ</b><br>— Заявки |
| WAF 3 H3 11                                                                                                    | — Подать заявку                   |
| Объект создан по государственному или муниципальному контракту:                                                                     |                                   |
| • Не создан                                                                                                    |                                   |
| Государственный контракт                                                                                                    |                                   |
| Муниципальный контракт                                                                                                    |                                   |
| В НАЧАЛО НАЗАД ДАЛЕЕ                                                                                                    |                                   |

Рисунок 42 – Шаг 3 Заявление о государственной регистрации программы для ЭВМ или базы данных.

Форма содержит следующие элементы:

Блок «Объект создан по государственному или муниципальному контракту», который содержит следующие элементы:

Радиокнопки (переключатели) (с возможностью выбрать одно из значений):

– «Не создан»;

- «Государственный контракт»;

- «Муниципальный контракт»

Набор полей на данном шаге зависит от активного значения, выбранной радиокнопки.

При выборе радиокнопки «Не создан» поля для заполнения отсутствуют (Рис.42).

При выборе радиокнопки «Государственный контракт» открываются следующие элементы (Рис.43):

| ФЕЛЕРАЛЬНЫЙ ИНСТИТУТ<br>промышленной<br>собственности                                                                                         | CAÑT POCINATENTA                  |
|----------------------------------------------------------------------------------------------------|-----------------------------------|
| Плавная / <u>Личный кабинет</u> / <u>Заявки</u> / Заявление о государственной регистрации программы для ЭВМ или базы данных<br>ЛИЧНЫЙ КАБИНЕТ |                                   |
| ЗАЯВЛЕНИЕ О ГОСУДАРСТВЕННОЙ РЕГИСТРАЦИИ ПРОГРАММЫ ДЛЯ ЭВМ ИЛИ БАЗЫ ДАННЫХ СОХРАНИТЬ ЧЕРНОВИК                                                  | <u>ЛИЧНЫЙ КАБИНЕТ</u><br>— Заявки |
| ШИТ 3 ИЗ 11  Объект создан по государственному кли муниципальному контракт:                                                                   | — Эзяяки<br>— Подать заявку       |
| В НАЧАЛО НАЗАД ДАЛЕЕ                                                                                                    |                                   |

Рисунок 43 – Шаг 3. Заявление о государственной регистрации программы для ЭВМ или базы данных. Государственный контракт

Блок «Сведения о контракте», содержащий следующие элементы:

– «Дата контракта» – дата государственного контракта, по которому создана программа ЭВМ или база данных (обязательное);

– «Номер контракта» – номер государственного контракта, по которому создана программа ЭВМ или база данных (обязательное).

Блок «Сведения о заказчике» (обязательный для заполнения), содержащий следующие элементы:

Кнопки:

«Добавить юридическое лицо»;

«Добавить физическое лицо»

В данном блоке можно добавить нужное количество записей для указания сведений о заказчике. После добавления всегда можно удалить лишние записи.

Блок «Сведения об исполнителе» (обязательный для заполнения) – аналогично предыдущему блоку.

Блок «Исключительное право принадлежит», содержащий следующие радиокнопки:

– «Российской Федерации, от имени которой выступает заказчик»
 при выборе данного значения, правообладатели на следующем шаге будут
 заполнены из заказчиков, указанных на этом шаге.

 – «Субъекту Российской Федерации, от имени которого выступает заказчик» при выборе нужно заполнить обязательное поле «Наименование субъекта РФ».

– «Исполнителю» при выборе данного значения правообладатели на следующем шаге будут заполнены из исполнителей, указанных на этом шаге, поэтому в данном случае обязательно необходимо указать минимум одного исполнителя – юридическое лицо.

При выборе радиокнопки «Муниципальный контракт» открываются следующие элементы (Рис.44):

45

| ФЕДЕРАЛЬНЫЙ ИНСТИТУТ<br>ПРОМЫШЛЕННОЙ<br>СОБСТВЕННОСТИ                         |                                     |                    |                       |            |      |                    |                                   | САЙТ РОСПАТЕНТА |
|-------------------------------------------------------------------------------|-------------------------------------|--------------------|-----------------------|------------|------|--------------------|-----------------------------------|-----------------|
| <u>Плавная / Личный кабинет</u> / <u>Заявки</u> / Заявлении<br>ЛИЧНЫЙ КАБИНЕТ | е о государственной реги            | страции программ   | ы для ЭВМ или базы.   | дәнных     |      |                    |                                   |                 |
| ЗАЯВЛЕНИЕ О ГОСУДАРСТВЕННОЙ РІ                                                | ЕГИСТРАЦИИ ПР                       | ОГРАММЫ Д          | ЛЯ ЭВМ ИЛИ І          | БАЗЫ ДАННЬ | IX ( | СОХРАНИТЪ ЧЕРНОВИК | <u>ЛИЧНЫЙ КАБИНЕТ</u><br>— Заявки |                 |
| ШАГ 3 ИЗ 11                                                                   |                                     |                    |                       |            |      |                    | — Подать заявку                   |                 |
| Объект                                                                        | т создан по государств              | енному или мун     | иципальному конт      | гракту:    |      |                    |                                   |                 |
|                                                                               | О Не создан                         |                    |                       |            |      |                    |                                   |                 |
|                                                                               | О Государственный                   | контракт           |                       |            |      |                    |                                   |                 |
|                                                                               | <ul> <li>Муниципальный в</li> </ul> | онтракт            |                       |            |      |                    |                                   |                 |
| Сведен                                                                        | ния о контракте                     |                    |                       |            |      |                    |                                   |                 |
|                                                                               | Дата контракта *                    |                    |                       |            |      |                    |                                   |                 |
|                                                                               |                                     |                    |                       |            |      |                    |                                   |                 |
|                                                                               |                                     |                    |                       |            |      |                    |                                   |                 |
|                                                                               | помер контракта                     |                    |                       |            |      |                    |                                   |                 |
|                                                                               |                                     |                    |                       |            |      |                    |                                   |                 |
| Сведен                                                                        | ния о заказчике *                   |                    |                       |            |      |                    |                                   |                 |
|                                                                               |                                     |                    |                       |            |      |                    |                                   |                 |
|                                                                               | + дооавите юридиче                  | ское лицо          |                       |            |      |                    |                                   |                 |
|                                                                               | + Добавить физичес                  | кое лицо           |                       |            |      |                    |                                   |                 |
| Сведен                                                                        | ния об исполнителе *                |                    |                       |            |      |                    |                                   |                 |
|                                                                               | + Добавить юридиче                  | ское лицо          |                       |            |      |                    |                                   |                 |
|                                                                               |                                     |                    |                       |            |      |                    |                                   |                 |
|                                                                               | + Добавить физичес                  | кое лицо           |                       |            |      |                    |                                   |                 |
|                                                                               |                                     |                    |                       |            |      |                    |                                   |                 |
|                                                                               |                                     |                    |                       |            |      |                    |                                   |                 |
| Исклю                                                                         | чительное право прин                | адлежит            |                       |            |      |                    |                                   |                 |
| Принад                                                                        | лежность исключительного            | права определяется | на основании статьи : | 1298 FK PΦ |      |                    |                                   |                 |
|                                                                               | • Муниципальному                    | образованию, о     | т имени которого в    | выступает  |      |                    |                                   |                 |
|                                                                               | заказчик<br>- Наименование муниципа | льного             |                       |            |      |                    |                                   |                 |
|                                                                               | образования *                       |                    |                       | ]          |      |                    |                                   |                 |
|                                                                               | О Исполнителю                       |                    |                       |            |      |                    |                                   |                 |
|                                                                               | В НАЧАЛО                            | НАЗАД              |                       | ДАЛЕЕ      |      |                    |                                   |                 |

Рисунок 44 – Шаг 3. Заявление о государственной регистрации программы для ЭВМ или базы данных. Муниципальный контракт

Все поля и блоки аналогичны предыдущему выбору «Государственный контракт», кроме блока «Исключительное право принадлежит», который содержит следующие радиокнопки:

– «Муниципальному образованию, от имени которого выступает заказчик» при выборе нужно заполнить обязательное поле «Наименование муниципального образования». При выборе данного значения, правообладатели на следующем шаге будут заполнены из заказчиков, указанных на этом шаге.

– «Исполнителю» при выборе данного значения, правообладатели на следующем шаге будут заполнены из исполнителей, указанных на этом шаге, в данном случае обязательно необходимо указать минимум одного исполнителя – юридическое лицо. При переходе к следующему шагу на экране отобразится следующая форма «Заявление о государственной регистрации программы для ЭВМ или базы данных. Шаг 4», которая в зависимости от указанных правообладателей на шаге 2 в блоке «Укажите количество правообладателей» (Рис.41) будет содержать разный набор элементов.

Если в качестве правообладателя было выбрано юридическое лицо откроется блок «Сведения о правообладателе – юридическом лице», который содержит следующие элементы для заполнения (Рис. 45):

| ФЕДЕРАЛЬНЫЙ ИНСТИТУТ<br>промышленной<br>собственности                                                                                                    | САЙТ РОСПАТЕНТА                   |
|----------------------------------------------------------------------------------------------------|-----------------------------------|
| Павеная / Личный кабинет / Заявление о государственной регистрации программы для ЭВМ или базы данных<br>ЛИЧНЫЙ КАБИНЕТ                                                                      |                                   |
| ЗАЯВЛЕНИЕ О ГОСУДАРСТВЕННОЙ РЕГИСТРАЦИИ ПРОГРАММЫ ДЛЯ ЭВМ ИЛИ БАЗЫ ДАННЫХ сохранить черновик                                                                                                | <b>ЛИЧНЫЙ КАБИНЕТ</b><br>— Заявки |
| ШАГ 4 ИЗ 11<br>Сведения о правообладателе - юридическом лице 1                                                                                                    | — Подать заявку                   |
| Организационно-правовая форма * КОридическое лицо Полное наименование юридического лица (согласно учредительным документам) * ОГРН * ИНН Адрес места нахождения (включая почтовый индекс) * |                                   |
| Поля с * обязательны для заполнения В НАЧАЛО НАЗАД ДАЛЕЕ                                                                                                    |                                   |

Рисунок 45 – Шаг 4. Сведения о правообладателе – юридическом лице

Поля:

«Организационно-правовая форма» с всплывающим списком (обязательное);

 – «Полное наименование юридического лица (согласно учредительным элементам)» (обязательное);

- «ОГРН» (обязательное);

– «Адрес места нахождения (включая почтовый индекс)» (обязательное);

– «ИНН»

Если в качестве правообладателя было выбрано физическое лицо откроется блок «Сведения о правообладателе - физическом лице», который содержит следующие элементы для заполнения (Рис.46):

| ФЕДЕРАЛЬНЫЙ ИНСТИТУТ<br>ПРОМЫШЛЕННОЙ<br>СОБСТВЕННОСТИ               |                                                                                                 | САЙТ РОСПАТЕНТА             |
|---------------------------------------------------------------------|-------------------------------------------------------------------------------------------------|-----------------------------|
| Главная / Личный кабинет / <u>Заявки</u> / Заявле<br>ЛИЧНЫЙ КАБИНЕТ | ние о государственной регистрации программы для ЭВМ или базы данных.                            |                             |
| ЗАЯВЛЕНИЕ О ГОСУДАРСТВЕННОЙ                                         | РЕГИСТРАЦИИ ПРОГРАММЫ ДЛЯ ЭВМ ИЛИ БАЗЫ ДАННЫХ СОХРАНИТЬ ЧЕРНОВИК                                | — Заявки<br>— Подать заявку |
| Coed                                                                | ения о правообладателе - физическом лице 1<br>Фамилия, имя, отчество(последнее – при наличии) * |                             |
|                                                                     | Адрес места жительства (включая почтовый индекс) *                                              |                             |
|                                                                     | СНИЛС ИНН                                                                                       |                             |
|                                                                     | Вид документа *<br>Паспорт гражданина Российской Федерации ▼<br>Номер документа *               |                             |
| Поля                                                                | с* обязательны для заполнения                                                                   |                             |
|                                                                     | в начало назад далее                                                                            |                             |

Рисунок 46 – Шаг 4. Сведения о правообладателе – физическом лице

Поля:

– «Фамилия, имя, отчество (последнее – при наличии)» (обязательное);

– «Адрес места жительства (включая почтовый индекс)» (обязательное);

- «СНИЛС»;

– «ИНН»;

Блок «Документ, удостоверяющий личность» содержащий обязательные для заполнения поля:

- «Вид документа» – выбор из выпадающего списка

– «Номер документа» (обязательное).

При переходе к следующему шагу откроется форма «Регистрируемая программа для ЭВМ или база данных» шаг 5, которая в зависимости от

выбора типа объекта на шаге 2 в блоке «Выберите тип объекта» (Рис.41) будет содержать разный набор элементов.

При выбранном значении «Программа для ЭВМ» форма содержит следующие элементы (Вариант 1) (Рис.47):

| ФЕДЕРАЛЬНЫЙ ИНСТИТУТ<br>ПРОМЫШЛЕННОЙ<br>СОВСТВЕННОСТИ | т                                                                                                    | CAÑT POCITATENTA |
|-------------------------------------------------------|----------------------------------------------------------------------------------------------------|------------------|
| Плевила / Личный кабинет / Зеле<br>ЛИЧНЫЙ КАБИНЕТ     | хи / Заявление о государственной регистрации программы для ЭВМ или базы данных                                                                                                    | VARIAUET         |
| ЗАЯВЛЕНИЕ О ГОСУДАРСТ                                 | ВЕННОИ РЕГИСТРАЦИИ ПРОГРАММЫ ДЛЯ ЭВМ ИЛИ БАЗЫ ДАННЫХ сохранить черновик                                                                                                    | он<br>ть звявку  |
|                                                       | Название регистрируемой прогреммы для ЭВМ или безы данных: *<br>Год создения *<br>Выберите                                                                                                    |                  |
|                                                       | <ul> <li>Программа или база данных не выпускалась в свет</li> <li>Программа или база была выпущена в свет (год) *</li> <li>Назначение, область применения, функциональные возможности,<br/>сведения о наличии персовальных денных, составном произведении</li> </ul> |                  |
|                                                       | (He Banee 900 shakke) *                                                                                                    |                  |
|                                                       | Язык програнмирования *                                                                                                    |                  |
|                                                       | Особенности типа реализующей ЭВМ или другого компьютерного<br>устройства                                                                                                    |                  |
|                                                       | Тип и версия операционной системы                                                                                                    |                  |
|                                                       | Объем. Необходимо указание размерности (дейт, Кб, Мб, Гб) *                                                                                                    |                  |
|                                                       | Количество евторов отказавшихся быть упомянутыми                                                                                                    |                  |
|                                                       | В НАЧАЛО НАЗАД ДАЛЕЕ                                                                                                    |                  |

Рисунок 47 – Шаг 5. Регистрируемая программа для ЭВМ или база данных (Вариант1)

Поля:

– «Название регистрируемой программы для ЭВМ или базы данных» (обязательное);

 «Год создания» (обязательное), год не может быть раньше даты контракта;

Радиокнопки (переключатели):

- «Программа или база данных не выпускалась в свет»;

 «Программа или база данных была выпущена в свет (год)», при выборе нужно указать год в обязательном для заполнения поле «Год выпуска», а также страны в обязательном для заполнения поле «Страна (страны) первого выпуска» с возможностью множественного выбора.

Поля:

 – «Назначение, область применения, функциональные возможности, сведения о наличии персональных данных, составном произведении (не более 900 знаков) (обязательное);

– «Особенности типа реализующей ЭВМ или другого компьютерного устройства»;

– «Язык программирования» (обязательное);

- «Тип и версия операционной системы»;

«Объем» (обязательное), необходимо указать число и единицу измерения;

«Количество авторов» (обязательное), не может быть меньше единицы;

– «Количество авторов, отказавшихся быть упомянутыми», не может быть больше количества авторов.

При выборе значения «База данных, охраняемая авторскими правами» по сравнению с предыдущей формой (Вариант 1) добавляются следующие элементы (Вариант 2) (Рис.48):

50

| ФЕДЕРАЛЬНЫЙ ИНСТИТУТ<br>ПРОМЫШЛЕННОЙ<br>СОВСТВЕННОСТИ                              |                                                                                                    | CAÑT POCTATENTA |
|------------------------------------------------------------------------------------|----------------------------------------------------------------------------------------------------|-----------------|
| <u>Птевная</u> / <u>Личный кабинет</u> / <u>Заляки</u> / Залален<br>ЛИЧНЫЙ КАБИНЕТ | ние о государственной регистрации программы для ЭВМ или базы данных                                 |                 |
| ЗАЯВЛЕНИЕ О ГОСУДАРСТВЕННОЙ Г                                                      | РЕГИСТРАЦИИ ПРОГРАММЫ ДЛЯ ЭВМ ИЛИ БАЗЫ ДАННЫХ СОХРАНИТЬ ЧЕРНОВИК                                    |                 |
| WAF 5 M3 11                                                                        | — Подеть заязку                                                                                     |                 |
| Регис                                                                              | стрируемая программа для ЭВМ или база данных                                                        |                 |
|                                                                                    | Название регистрируемой программы для ЭВМ или базы данных: *                                        |                 |
|                                                                                    | Год создания *                                                                                      |                 |
|                                                                                    | Выберите                                                                                            |                 |
|                                                                                    | Программа или беза дажных не выпускалась в свет                                                     |                 |
|                                                                                    | ○ Прогремме или беза была выпущена в свет (год) *                                                   |                 |
|                                                                                    | Представленная на регистрацию база данных ранее зарегистрирована<br>в Реестре баз данных как объект |                 |
|                                                                                    | О Авторских прав                                                                                    |                 |
|                                                                                    | О Смежных прав                                                                                      |                 |
|                                                                                    | <ul> <li>Нет</li> <li>Назначение область поименения финициональные возможности</li> </ul>           |                 |
|                                                                                    | сведения о наличии персональных данных, составном произведении                                      |                 |
|                                                                                    | (не более 900 знаков) *                                                                             |                 |
|                                                                                    |                                                                                                    |                 |
|                                                                                    | Особенности типа реализующей ЭВИ или другого компьютерного<br>устройства *                          |                 |
|                                                                                    |                                                                                                    |                 |
|                                                                                    |                                                                                                    |                 |
|                                                                                    |                                                                                                    |                 |
|                                                                                    | CV30 *                                                                                              |                 |
|                                                                                    |                                                                                                    |                 |
|                                                                                    | Совакупность семостаятельных признекое                                                              |                 |
|                                                                                    |                                                                                                    |                 |
|                                                                                    | Объем. Необходимо указание резмерности (бейт, Ко, Мо, Го) *                                         |                 |
|                                                                                    |                                                                                                    |                 |
|                                                                                    | количество авторов,<br>Количество авторов отказавшихся быть упомянутыми                             |                 |
|                                                                                    |                                                                                                    |                 |
|                                                                                    |                                                                                                    |                 |
|                                                                                    |                                                                                                    |                 |
|                                                                                    | В НАЧАЛО НАЗАД ДАЛЕЕ                                                                                |                 |

Рисунок 48 – Шаг 5. Регистрируемая программа для ЭВМ или база данных (Вариант 2)

– Блок «Представленная на регистрацию база данных зарегистрирована в Реестре баз данных как объект», который содержит радиокнопки (переключатели) с возможностью выбора:

- «Авторских прав»;

– «Смежных прав»;

– «Нет»

При выборе одного из первых двух можно также указать регистрационный номер и дату регистрации.

Поля:

- «СУБД» (обязательное), система управления базами данных;

– «Совокупность самостоятельных признаков», указываются признаки, характеризующие базу данных.

Поле «Язык программирования» отсутствует».

При выборе значения «База данных, охраняемая смежными правами» (Вариант 3) в открывающейся форме по сравнению с Вариантом 2 отсутствует поле «Совокупность самостоятельных признаков».

После заполнения одного из выбранных вариантов формы переходим к следующему шагу.

На экране откроется следующая форма «Заявление о государственной регистрации программы для ЭВМ или базы данных шаг 6. Информация об авторе».

Возможно несколько вариантов отображения формы:

Если работа идет с базой данных, охраняемой смежными правами или количество авторов, отказавшихся быть упомянутыми равно количеству авторов (форма «Регистрация программы для ЭВМ», шаг 2) вместо формы откроется пустая страница с надписью: «Авторы не будут указаны».

В других случаях форма содержит блок «Информация об авторе», количество блоков зависит от значений полей «Количество авторов» и «Количество авторов, отказавшихся быть упомянутыми» предыдущей формы и равно их разности (Рис.48).

Блок «Информация об авторе» содержит следующие поля:

 «Фамилия, имя, отчество (последнее – при наличии)» (обязательное);

– «Дата рождения»;

- «Гражданство» выбор из выпадающего списка;

- «Краткое описание творческого вклада» (обязательное);

52

 «При публикации сведений о государственной регистрации автор согласен», выбор из выпадающего списка, в случае выбора «упоминать под псевдонимом» поле «Псевдоним» становится активным;

– «Адрес места жительства с указанием страны (включая почтовый индекс» (обязательное) (Рис.49).

| ФЕДЕРАЛЬНЫЙ ИНСТИТУТ<br>ПРОМЫШЛЕННОСТИ<br>СОБСТВЕННОСТИ<br>Главная / Личный кабинет / Заавки / З | аявление о государственной регистрации программы для ЭВМ или базы данных | CAÑT POCITATE                                        |
|--------------------------------------------------------------------------------------------------|--------------------------------------------------------------------------|------------------------------------------------------|
| ЛИЧНЫЙ КАБИНЕТ<br>ЗАЯВЛЕНИЕ О ГОСУДАРСТВЕНН                                                      | ЮЙ РЕГИСТРАЦИИ ПРОГРАММЫ ДЛЯ ЭВМ ИЛИ БАЗЫ ДАННЫХ СОХРАНИТЬ ЧЕРНОВИК      | <u>ЛИЧНЫЙ КАБИНЕТ</u><br>— Заявки<br>— Подать заявку |
| ШАГ 6 ИЗ 11                                                                                      |                                                                          |                                                      |
|                                                                                                  | Информация об авторе 1                                                   |                                                      |
|                                                                                                  | Фамилия, имя, отчество (последнее - при наличии) *                       |                                                      |
|                                                                                                  | Дата рождения *                                                          |                                                      |
|                                                                                                  | 14.01.2019                                                               |                                                      |
|                                                                                                  | Гражданство                                                              |                                                      |
|                                                                                                  | (RU) Российская Федерация                                                |                                                      |
|                                                                                                  | Краткое описание творческого вклада *                                    |                                                      |
|                                                                                                  | При публикащии сведений о государственной регистрации автор<br>согласен  |                                                      |
|                                                                                                  | уломинать его под своим именем                                           |                                                      |
|                                                                                                  | Псевдоним                                                                |                                                      |
|                                                                                                  |                                                                          |                                                      |
|                                                                                                  | Адрес места жительства с указанием страны (включая почтовый индекс) •    |                                                      |
|                                                                                                  |                                                                          |                                                      |
|                                                                                                  | Поля с * обязательны для заполнения                                      |                                                      |
|                                                                                                  |                                                                          |                                                      |

Рисунок 49 – Шаг 6. Заявление о государственной регистрации программы для ЭВМ или базы данных. Информация об авторе

При переходе к следующему шагу на экране отобразится форма «Заявление о государственной регистрации программы для ЭВМ или базы данных. Шаг 7. Загрузка файлов».

С полями для загрузки файлов в разрешенных форматах: PDF, TIFF, JPEG и ZIP. Документы, содержащиеся в нескольких файлах, загружаются в архивах ZIP. Объем одного файла не более 5Мб. Общий объем файлов не более 5Мб. (Рис. 50).

| ФЕДЕРАЛЬНЫЙ ИНСТИТУТ<br>ПРОМЫШЛЕННОЙ<br>СОБСТВЕННОСТИ                                                                                                    | CATATATA                          |
|----------------------------------------------------------------------------------------------------|-----------------------------------|
| Плания / Личный кабинат / Залания / Залаление о государственной регистрации програничы для ЗВМ или базы данных<br>ЛИЧНЫЙ КАБИНЕТ                                                                                                    |                                   |
| ЗАЯВЛЕНИЕ О ГОСУДАРСТВЕННОЙ РЕГИСТРАЦИИ ПРОГРАММЫ ДЛЯ ЭВМ ИЛИ БАЗЫ ДАННЫХ СОХРАНИТЬ ЧЕРНОВИК                                                                                                    | <u>личный каринет</u><br>— Заявки |
| WAF 7 M3 11                                                                                                    | — Подать заявку                   |
| Загрузка файлов<br>Форнати файлов для загрузик: PDF, TIFF, JPG, JPEG, ZIP.<br>Дакунетна: содеращиеся неколатаки файлах эгрукаатся в аркнези ZIP.<br>Объек сасито райта не балов 5M С. Общий объек файлов не балов 5M6.                                                                                                    |                                   |
| Доверенность:                                                                                                    |                                   |
| Баберите фийл Обзор                                                                                                    |                                   |
| Документ об оплате пошлины или документ подтверждающий наличие<br>оснований для освобождения от уплаты;                                                                                                    |                                   |
| Биберите файл Обзор                                                                                                    |                                   |
| Сведения о платежных документах: Добавить                                                                                                    |                                   |
| Идентифицирующие материалы: *                                                                                                    |                                   |
| Вабарата файл Обзор                                                                                                    |                                   |
| Ходатайства о веденни переписки через сервис «Личный кабинет»:                                                                                                    |                                   |
| Buleparte dalla Oбзор                                                                                                    |                                   |
| Материалы вудновизуальных отображений, порождаемых программой<br>для ЭВМ:                                                                                                    |                                   |
| Виберите файл Обзор                                                                                                    |                                   |
| Согласие на обработку персональных данных (приложение №3 к<br>Правилам составления):                                                                                                    |                                   |
| Badeparte dalla Ofizop                                                                                                    |                                   |
| Согласие на обработку персональных данных (приложение №4 к<br>Правилам составления):                                                                                                    |                                   |
| Тыберати фийл Обзор                                                                                                    |                                   |
| Реферет:                                                                                                    |                                   |
| Выбарити файл Обзор                                                                                                    |                                   |
| Остальные материалы:                                                                                                    |                                   |
| Budeparte dalla Oбзор                                                                                                    |                                   |
| Роспатент осуществляет проверку наличик и правитеность оформления доверенности в<br>опучее подпиських аваления представителем превозблаватия, если кное не<br>предуснятрем февдаранием законому, и другие проверки в соответствии с<br>дебствующим регламентом. С документами по услуге Вы можете ознакомиться во<br>виладие "Документы" |                                   |
| В НАЧАЛО НАЗАД ДАЛЕЕ                                                                                                    |                                   |

Рисунок 50– Шаг 7. Заявление о государственной регистрации программы для ЭВМ или базы данных. Загрузка файлов

Обязательным для загрузки файла полем является только поле «Идентифицирующие материалы».

Неподходящие не под один тип документа файлы следует загружать через поле «Остальные материалы».

Сведения о платежных документах можно добавлять в произвольном количестве в блоке «Сведения о платежных документах». Нажав кнопку «Добавить» откроются поля:

- «Номер», номер платежного документа;
- «Дата», дата платежного документа.

При переходе к следующему шагу на экране отобразится форма «Заявление о государственной регистрации программы для ЭВМ или базы данных. Шаг 8. Информация для переписки» (Рис. 51).

| ФЕДЕРАЛЬНЫЙ ИНСТИТУТ<br>ПРОМЫШЛЕННОЙ<br>СОБСТВЕННОСТИ |                                                                    |                    | CAÑT PO                           | оспатента |
|-------------------------------------------------------|--------------------------------------------------------------------|--------------------|-----------------------------------|-----------|
| <u>Главная / Личный кабинет / Заявки</u> / Заявлен    | е о государственной регистрации программы для ЭВМ или базы данных  |                    |                                   |           |
| ЛИЧНЫИ КАБИНЕТ<br>ЗАЯВЛЕНИЕ О ГОСУДАРСТВЕННОЙ І       | ЕГИСТРАЦИИ ПРОГРАММЫ ДЛЯ ЭВМ ИЛИ БАЗЫ ДАННЫХ                       | СОХРАНИТЬ ЧЕРНОВИК | <u>ЛИЧНЫЙ КАБИНЕТ</u><br>— Заявки |           |
| ШАГ 8 ИЗ 11                                           |                                                                    |                    | — Подать заявку                   |           |
| Инфо                                                  | рмация для переписки                                               |                    |                                   |           |
|                                                       | Ф.И.О. / Наименование адресата: *                                  |                    |                                   |           |
|                                                       |                                                                    |                    |                                   |           |
|                                                       | Адрес для переписки (включая почтовый индекс):*                    |                    |                                   |           |
|                                                       |                                                                    |                    |                                   |           |
|                                                       |                                                                    |                    |                                   |           |
|                                                       |                                                                    |                    |                                   |           |
|                                                       |                                                                    |                    |                                   |           |
|                                                       | Телефон:                                                           |                    |                                   |           |
|                                                       |                                                                    |                    |                                   |           |
|                                                       | Факс:                                                              |                    |                                   |           |
|                                                       |                                                                    |                    |                                   |           |
|                                                       | E-mail:*                                                           |                    |                                   |           |
|                                                       |                                                                    |                    |                                   |           |
|                                                       | Контактные реквизиты для предоставления третьим лицам (тел., адрес |                    |                                   |           |
|                                                       | электронной почты и др.):                                          |                    |                                   |           |
|                                                       |                                                                    |                    |                                   |           |
|                                                       |                                                                    |                    |                                   |           |
|                                                       |                                                                    |                    |                                   |           |
|                                                       |                                                                    |                    |                                   |           |
|                                                       |                                                                    |                    |                                   |           |
|                                                       | В НАЧАЛО НАЗАД ДАЛЕЕ                                               |                    |                                   |           |

Рисунок 51 – Шаг 8. Заявление о государственной регистрации программы для ЭВМ или базы данных. Информация для переписки

Форма содержит следующие поля:

– «Ф.И.О/Наименование адресата» (обязательное);

– «Адрес для переписки (включая почтовый индекс)» (обязательное);

- «Телефон»;
- «Факс»;
- «E-mail» (обязательное);

– «Контактные реквизиты для предоставления третьим лицам (тел., адрес электронной почты и др.)»

При переходе к следующему шагу отобразится форма «Заявление о государственной регистрации программы для ЭВМ или базы данных. Шаг 9. Информация об оплате» (Рис.52).

| редеральный институт<br>промышленной<br>собственности                                                                                                    | САЙТ РОСПАТЕНТА |
|----------------------------------------------------------------------------------------------------|-----------------|
| <u>аалнаа</u> / <u>Личный кабинет</u> / <u>Заявы</u> / Заявление о государственной регистрации программы для ЭВМ или базы данных<br><b>ПИЧНЫЙ КАБИНЕТ</b> |                 |
| ЗАЯВЛЕНИЕ О ГОСУДАРСТВЕННОЙ РЕГИСТРАЦИИ ПРОГРАММЫ ДЛЯ ЭВМ ИЛИ БАЗЫ ДАННЫХ сохранить чернов                                                                |                 |
| ШАГ 9 ИЗ 11<br>Информация об оплате                                                                                                    | — Подать заявку |
| Оплата произведена представителем                                                                                                    |                 |
| В НАЧАЛО НАЗАД ДАЛЕЕ                                                                                                    |                 |

Рисунок 52 – Шаг 9. Заявление о государственной регистрации программы для ЭВМ или базы данных. Информация об оплате

При заполнении полей на данном шаге, нужно сначала указать, была ли оплата произведена представителем установив флажок «Оплата произведена представителем». Всего представлены 4 варианта категорий (радиокнопки с возможностью (переключатель) выбора):

- Российское физическое лицо;
- Российское юридическое лицо;
- Иностранное физическое лицо;
- Иностранное юридическое лицо

Для каждой категории имеется свой набор полей.

Вариант 1 - категория «Российское физическое лицо» (Рис.53).

| ФЕДЕРАЛЬНЫЙ ИНСТИТУТ<br>ПРОМЫШЛЕННОЙ<br>СОБСТВЕННОСТИ                                                                                                    | САЙТ РОСПАТЕНТА                   |
|----------------------------------------------------------------------------------------------------|-----------------------------------|
| Павенав / Ликовый набитет / Заявление о государственной регистрации программы для ЗВМ или базы данных                                                                                                    |                                   |
| ЛИЧНЫИ КАБИНЕТ<br>ЗАЯВЛЕНИЕ О ГОСУДАРСТВЕННОЙ РЕГИСТРАЦИИ ПРОГРАММЫ ДЛЯ ЭВМ ИЛИ БАЗЫ ДАННЫХ сохранить черновик                                                                                                    | <u>личный кабинет</u><br>— Заявки |
| ШАГ 9 ИЗ 11                                                                                                    | — Подать заявку                   |
| Информация об оплате                                                                                                    |                                   |
| Оплата произведена представителем                                                                                                    |                                   |
| Категория плательщика       Poccийское физическое лицо      Poccийское юридическое лицо      Иностранное физическое лицо      Иностранное юридическое лицо      Сведения о плательщике      Фамилия, имя, отчество (последнее – при наличии) *      Локумент, упостоверающий визиность: |                                   |
| документа<br>Вид документа                                                                                                    |                                   |
| Паспорт гражданина Российской Федерации                                                                                                    |                                   |
| Номер документа *                                                                                                    |                                   |
|                                                                                                    |                                   |
| В НАЧАЛО НАЗАД ДАЛЕЕ                                                                                                    |                                   |

Рисунок 53 – Шаг 9. Заявление о государственной регистрации программы для ЭВМ или базы данных. Информация об оплате. (Вариант 1)

Блок «Сведения о плательщике», содержащий обязательное для заполнения поле «Фамилия, имя, отчество (последнее при наличии)»;

Блок «Документ, удостоверяющий личность», содержащий следующие поля:

- «Вид документа», выпадающий список;
- «Номер документа» (обязательное);
- «ИНН» (обязательное);
- «СНИЛС» (обязательное);
- «ИНН» (обязательное)

Вариант 2 - категория «Российское юридическое лицо» (Рис. 54).

- Блок «Сведения о плательщике», содержащий поля:
- «Наименование» (обязательное);
- «ИНН» (обязательное);
- «КПП» (обязательное).

| ФЕДЕРАЛЬНЫЙ ИНСТИТУТ<br>промышленной<br>собственности                                                                                                    | САЙТ РОСПАТЕНТА                   |
|----------------------------------------------------------------------------------------------------|-----------------------------------|
| <u>Главная</u> / <u>Личный кабинет</u> / <u>Заявки</u> / Заявление о государственной регистрации программы для ЭВМ или базы данных<br>ЛИЧНЫЙ КАБИНЕТ                                         |                                   |
| ЗАЯВЛЕНИЕ О ГОСУДАРСТВЕННОЙ РЕГИСТРАЦИИ ПРОГРАММЫ ДЛЯ ЭВМ ИЛИ БАЗЫ ДАННЫХ СОХРАНИТЬ ЧЕРНОВИК                                                                                                 | <u>личный кабинет</u><br>— Заявки |
| ШАГ 9 ИЗ 11                                                                                                    | — Подать заявку                   |
| Информация об оплате                                                                                                    |                                   |
| Оплата произведена представителем                                                                                                    |                                   |
| Категория плательщика<br>Российское физическое лицо<br>Фроссийское кридическое лицо<br>Иностранное физическое лицо<br>Иностранное юридическое лицо<br>Сведения о плательщике<br>Наименование |                                   |
| ИНН * КПП *                                                                                                    |                                   |

Рисунок 54 – Шаг 9. Заявление о государственной регистрации программы для ЭВМ или базы данных. Информация об оплате. (Вариант 2)

Вариант 3 - категория «Иностранное физическое лицо» (Рис.55).

| ФЕЛЕРАЛЬНЫЙ ИНСТИТУТ<br>ПРОМЫШЛЕННОЙ<br>СОБСТВЕННОСТИ                                                                                             |                                   | САЙТ РОСПАТЕНТА |
|----------------------------------------------------------------------------------------------------|-----------------------------------|-----------------|
| Плавная / Личный кабинет / Заявление о государственной регистрации программы для ЗВМ или базы данных                                              |                                   |                 |
| ЛИЧНЫИ КАБИНЕТ<br>ЗАЯВЛЕНИЕ О ГОСУДАРСТВЕННОЙ РЕГИСТРАЦИИ ПРОГРАММЫ ДЛЯ ЭВМ ИЛИ БАЗЫ ДАННЫХ СОХРАНИТЬ ЧЕРНОВИК                                    | <u>ЛИЧНЫЙ КАБИНЕТ</u><br>— Заявки |                 |
| WAF 9 M3 11                                                                                                    | — Подать заявку                   |                 |
| Информация об оплате Оплата произведена представителем                                                                                            |                                   |                 |
| Категория плательщика<br>Российское физическое лицо<br>Российское юридическое лицо<br>Иностранное физическое лицо<br>Иностранное юридическое лицо |                                   |                 |
| Сведения о плательщике<br>Фамилия, имя, отчество (последнее – при наличии) *<br>                                                                  |                                   |                 |
| В НАЧАЛО НАЗАД ДАЛЕЕ                                                                                                    |                                   |                 |

Рисунок 55 – Шаг 9. Заявление о государственной регистрации программы для ЭВМ или базы данных. Информация об оплате. (Вариант 3)

Форма открывает:

Блок «Сведения о плательщике», содержащий поле обязательное для заполнения «Фамилия, имя, отчество (последнее – при наличии)»;

Блок «Документ, удостоверяющий личность», содержащий поля:

- «Вид документа», выпадающий список;
- «Номер документа» (обязательное).

Вариант 4 - категория «Иностранное юридическое лицо» (Рис.56).

| ФЕДЕРАЛЬНЫЙ ИНСТИТУТ<br>промышленной<br>собственности                                                                                                    | САЙТ РОСПАТЕНТА                   |
|----------------------------------------------------------------------------------------------------|-----------------------------------|
| <u>Главная</u> / <u>Личный кабинет</u> / <u>Заявки</u> / Заявление о государственной регистрации программы для ЭВМ или базы данных<br>ЛИЧНЫЙ КАБИНЕТ                           |                                   |
| ЗАЯВЛЕНИЕ О ГОСУДАРСТВЕННОЙ РЕГИСТРАЦИИ ПРОГРАММЫ ДЛЯ ЭВМ ИЛИ БАЗЫ ДАННЫХ сохранить черновик                                                                                   | <b>ЛИЧНЫЙ КАБИНЕТ</b><br>— Заявки |
| ШАГ 9 ИЗ 11                                                                                                    | — Подать заявку                   |
| Информация об оплате<br>Оплата произведена представителем                                                                                                    |                                   |
| Категория плательщика<br>Российское физическое лицо<br>Российское коридическое лицо<br>Иностранное физическое лицо<br>• Иностранное юридическое лицо<br>Сведения о плательщике |                                   |
| Наименование *                                                                                                    |                                   |

Рисунок 56 – Шаг 9. Заявление о государственной регистрации программы для ЭВМ или базы данных. Информация об оплате. (Вариант 4)

Форма содержит блок «Сведения о плательщике», содержащий следующие обязательные поля для заполнения:

- «Наименование» (обязательное);
- «КПП» (обязательное);
- «КИО» (обязательное).

При переходе к следующему шагу, на экране появится форма «Заявление о государственной регистрации программы для ЭВМ или базы данных. Шаг 10. Заявление». Данная форма отобразит все ранее заполненные данные и позволяет осуществить предварительные просмотр (Рис. 57).

| ФЕДЕРАЛЬНЫЙ И<br>ПРОМЫШЛЕННОІ<br>СОВСТВЕННОСТИ          | нститут<br>й<br>Г                                                                                              |                                                                                                    | CART POCHATERTA                   |
|---------------------------------------------------------|----------------------------------------------------------------------------------------------------|----------------------------------------------------------------------------------------------------|-----------------------------------|
| <u>Паеная</u> / <u>Личный кабинет</u><br>ЛИЧНЫЙ КАБИНЕТ | <ul> <li><u>Заявки</u> / Заявление о государственной</li> </ul>                                                | репистреции прогреммы для ЗВМ или безы денных                                                       |                                   |
| ЗАЯВЛЕНИЕ О ГОСУ                                        | /ДАРСТВЕННОЙ РЕГИСТРАЦИИ                                                                                       | ПРОГРАММЫ ДЛЯ ЭВМ ИЛИ БАЗЫ ДАННЫХ                                                                   | <u>личный кавинет</u><br>— Зелеки |
| ШАГ 10 ИЗ 11                                            |                                                                                                    |                                                                                                    | — Подать заявку                   |
|                                                         | ЗАЯВЛЕНИЕ                                                                                                    |                                                                                                    |                                   |
|                                                         | Лицо подающее заявление<br>является                                                                            | Правообладателем                                                                                    |                                   |
|                                                         | Персональные данные третьих<br>лиц                                                                             | Репистрируемый объект не содержит персональных данных<br>третьих лиц                                |                                   |
|                                                         | Регистрируемый объект                                                                                          | Программа для ЭВМ                                                                                   |                                   |
|                                                         | Количество правообладателей                                                                                    | Количество правообладателей – юридических лиц; О<br>Количество правообладателей – физических лиц; 1 |                                   |
|                                                         | Основание возникновения<br>права                                                                               | Зелентель является изготовителем безы денных                                                        |                                   |
|                                                         | СВЕДЕНИЯ О ПРАВООБЛАДАТЕЛЕ                                                                                     |                                                                                                    |                                   |
|                                                         | Фамилия, имя, отчество<br>(последнее – при наличии)                                                            | Botal                                                                                               |                                   |
|                                                         | Адрес местонахождения                                                                                          | 5500                                                                                                |                                   |
|                                                         | Документ, удостоверяющий<br>личность                                                                           | Песпорт грежденине Российской Федереции:<br>ызвые                                                   |                                   |
|                                                         | РЕГИСТРИРУЕМАЯ ПРОГРАММА ДЛЯ ЭВІ                                                                               | и ИЛИ БАЗА ДАННЫХ                                                                                   |                                   |
|                                                         | Название регистрируемой<br>программы для ЭВМ или базы<br>данных:                                               | \usch                                                                                               |                                   |
|                                                         | Год создания                                                                                                   | 2019                                                                                                |                                   |
|                                                         | Назмачение, область<br>применения, функциональные<br>возможности, сведения о<br>наличии персональных<br>данных | 891                                                                                                 |                                   |
|                                                         | Объем                                                                                                    | 1                                                                                                   |                                   |
|                                                         | ИНФОРМАЦИЯ ОБ АВТОРЕ                                                                                           |                                                                                                    |                                   |
|                                                         | Дата рождения                                                                                                  | 14.01.2019                                                                                          |                                   |
|                                                         | приложения                                                                                                    |                                                                                                    |                                   |
|                                                         | ИНФОРМАЦИЯ ДЛЯ ПЕРЕПИСКИ                                                                                       |                                                                                                    |                                   |
|                                                         | В НАЧАЛ                                                                                                    | р назад далее                                                                                       |                                   |
|                                                         |                                                                                                    |                                                                                                    |                                   |

Рисунок 57 – Шаг 10. Заявление о государственной регистрации программы для ЭВМ или базы данных. Заявление

В случае обнаружения ошибки в заполнении форм, необходимо вернуться к нужному шагу путем нажатия кнопки «Назад» и исправить данные.

В случае безошибочного заполнения, переходим к следующему шагу. На экране отобразится форма «Заявление о государственной регистрации программы для ЭВМ или базы данных. Шаг 11. Подпись» (Рис.58).

| ФЕДЕРАЛЬНЫЙ ИНСТИТУТ<br>промышленной<br>собственности                                                                                                    |                                                                                                    | CAÑT POCNATENTA                                      |
|----------------------------------------------------------------------------------------------------|----------------------------------------------------------------------------------------------------|------------------------------------------------------|
| <u>Главная</u> / <u>Личный кабинет</u> / <u>Залеки</u> / Регистрация программы для ЗВМ и баз<br>ЛИЧНЫЙ КАБИНЕТ                                                                                                    | а данных                                                                                                    |                                                      |
| подпись                                                                                                    |                                                                                                    | <u>личный кабинет</u><br>— Заявки<br>— Подать заявку |
| Создание подлиси заявления<br>Выберите сертификат подли<br>Выберите сертификат подли<br>В объекте заявления не ос<br>Согласен на обработку п<br>Пресставленом на репистранию с<br>посударственную тайн, и предост<br>и пуёка закиси на элегороном на<br>целли, необходиных для предоста<br>ПОДПИСАТЬ<br>В НАЧАЛО | иси<br>водержится гостайны<br>ерсональных данных<br>ерсональных данных<br>мети, заявиляль подтвери, дает отортствие в<br>волегие сведений, оставляющих<br>ванет Роспателу право на воспроизведение<br>волении государственной услуги.<br>И ОТПРАВИТЬ ЗАЯВКУ<br>НАЗАД |                                                      |

Рисунок 58 – Шаг 11. Заявление о государственной регистрации программы для ЭВМ или базы данных. Подпись

Форма содержит следующие элементы:

Блок «Создание подписи заявления», содержащий поле:

- «Выберите сертификат подписи» (с возможностью выбора);

Флажки:

- «В объекте заявления не содержится гостайны»;

- «Согласен на обработку персональных данных»

Отправка заявления осуществляется нажатием кнопки «Подписать и отправить заявку».

В случае удачно отправки на экране отобразится сообщение:

«Заявка принята в ФИПС»

В противном случае на экран будет выведено сообщение об ошибке.